# **CT Prevention**

# KIT<sup>®</sup> Prevention Service

# TRAINING WORKBOOK

VERSION 1.1 June 2011

> 1-888-600-4777 KIT Solutions®, LLC <u>CTSupport@kitsolutions.net</u> 5700 Corporate Drive Suite 530 Pittsburgh, PA 15237

# TABLE OF CONTENTS

| Introduction                           | 4                            |
|----------------------------------------|------------------------------|
| Tips For Using The Service Effectively | 5                            |
| Recommended Computer Settings          | 5                            |
| System Navigating                      |                              |
| Menu Information                       | 7                            |
| Landing Pages                          |                              |
| Listing Pages                          |                              |
| Edit Forms                             | 14                           |
| Data Fields and Buttons                |                              |
| Edit Form Buttons                      |                              |
| Additional Feature Buttons             |                              |
| Login Procedure                        | 17                           |
| Forgot Your Login?                     |                              |
| Service Announcement                   |                              |
| Administration                         |                              |
| Change Password                        |                              |
| Administrative Time                    |                              |
| Events Manager                         | 21                           |
| Assessment                             |                              |
| Problem Statement                      |                              |
| Capacity                               |                              |
| Coalition Management                   |                              |
| Registering a Coalition                |                              |
| Registering a Coalition Member         |                              |
| Registering a Coalition Subgroup       |                              |
| Coalition Meetings                     |                              |
| Planning                               |                              |
| Goals                                  |                              |
| Outcomes                               | Error! Bookmark not defined. |
| Programs/Strategies                    |                              |
| Action Steps                           |                              |
| Implementation                         |                              |

| Identify Participants            |  |
|----------------------------------|--|
| Identify Groups                  |  |
| Report Services Conducted        |  |
| -<br>Evaluation                  |  |
| Report Goal Progress/Results     |  |
| Report Outcomes Progress/Results |  |

# INTRODUCTION

The CT Prevention Training Scenarios Workbook is to assist you in learning CT Prevention. It is a collection of "real-life" scenarios that can be entered into the training site. To obtain a training provider number, contact <u>ctsupport@kitsolutions.net</u>.

This is a great way to allow new staff members or staff members that want a refresher course to practice entering data in a training atmosphere which will not affect actual information. This is not a user manual with step-by-step instructions. It is recommended that you use this workbook with reference to the CT User Manual. The CT User Manual can be downloaded from the Support Site (please note, at this time the CT User Manual is not available).

#### **Recommended Computer Settings**

#### **Screen Resolution**

You will get the best screen layout if you set your PC monitor settings to 1024 X 768 pixels or larger. If your screen resolution is smaller (i.e., 800 X 600 pixels), everything on the screen will appear larger. But, if you use 800 X 600 pixels, you will have to scroll more both up & down and left & right to access all the data fields.

To change your PC monitor settings, right click on the **Desktop background** and select **Properties**. Next, click on the **Settings** tab and move the **Screen Resolution** scroll bar to the right (towards "more") to select 1024 X 768 resolution. Click the **OK** button at the bottom of the window to make the change effective.

#### Pop-Up Blockers

Modern computer security technology and usability features development have led to pop-up blocking. Although this new feature of Internet browsers, toolbars and other 3<sup>rd</sup> party managing software blocks hazardous and annoying pop-ups, sites like CT Prevention require pop-ups to be able to function. If your pop-up blocker is enabled, then there is a possibility that CT Prevention may not function or appear properly. You should either disable the pop-up blocker while using CT Prevention (while remembering to enable it, if desired, when not using CT Prevention) or create exceptions for the pop-up blocker. Although enabling and disabling the pop-up blocker may be cumbersome, it may be easier than making exceptions to the pop-up blocker.

To create exceptions for the pop-up blocker, open your internet browser window. If using Internet Explorer, click the top toolbar option "Tools" and then go to "Internet Options". After the Internet Options window is available, you will want to click on the "Privacy" tab at the top of the window. You will notice while on the "Privacy" tab at the bottom will be a section on Pop-Up Blockers. If the "Block pop-ups" checkbox is checked, click on the "Settings" button to allow for exceptions. If using Mozilla Firefox, click the top toolbar options "Tools" and then go to "Options". After the "Options" window is available, you will want to click on the "Settings" button to allow for exceptions. If using Mozilla Firefox, click the top toolbar options "Tools" and then go to "Options". After the "Options" window is available, you will want to click on the "Content" tab at the top of the window. If the "Block Popup Window" is checked, click the "Allowed Sites" button to the right to allow for exceptions.

You can now add the CT Prevention links to the "Allowed Sites" list which the pop-up blocker will ignore when trying to block pop-ups from CT Prevention. You will want to add <u>https://kitservices1.kithost.net</u> for the Live system and <u>http://demo.kithost.net</u> for the Training system. Once these sites are added to your "Allowed Sites" list, the pop-up blocker should no longer prevent pages from loading and appearing while you are using CT Prevention.

\*Note: These are instructions for Internet Explorer 7.0 and may be different for other Internet Explorer version.

#### System Navigating

CT Prevention is set up in such a fashion that moving from Left to Right on the menu is the best approach to using the application. Start at Assessment, filling in all the information for that area before moving on to the Planning section. Continuing in this manner will ensure that all of the sections of the application have enough information to function correctly. If all of the different portions are not completed, some modules will not work correctly.

#### **Computer Keys**

While entering information into a form, several keys are helpful for moving the cursor from one information box (called a data field) to another. The table below summarizes those keys:

| Кеу                    | Description                                               | Function                                                 |
|------------------------|-----------------------------------------------------------|----------------------------------------------------------|
| $\overline{\varkappa}$ | The Cursor                                                | Points to desired location                               |
| Tab H                  | The TAB key                                               | Moves the cursor to the next data field                  |
| \$N#t<br>☆             | Hold down the SHIFT key and then press the TAB key        | Moves the cursor to the previous data field              |
| CH                     | The Control (Ctrl) key                                    | Enables blocked material to open (due to pop-up blocker) |
|                        | Use the MOUSE by pointing and clicking to move the cursor | Moves the cursor by pointing and clicking                |

#### Menu Information

The menu for the service is located across the top of the screen. Each Main Menu category is broken down into Submenu categories to choose from and some Submenu categories may have a Category list to choose from (see Submenu category, Capacity Management, for an example).

- 1. Main Menu
  - Constant (unchanging) Category Vary depending on which Submenu item is selected.
- Submenu Category
   Landing Page
  - Page Varies depending on which Main Menu category is selected. Displays the Submenu Categories.
- 4. Listing Page
- Varies depending on which Submenu Category is selected.

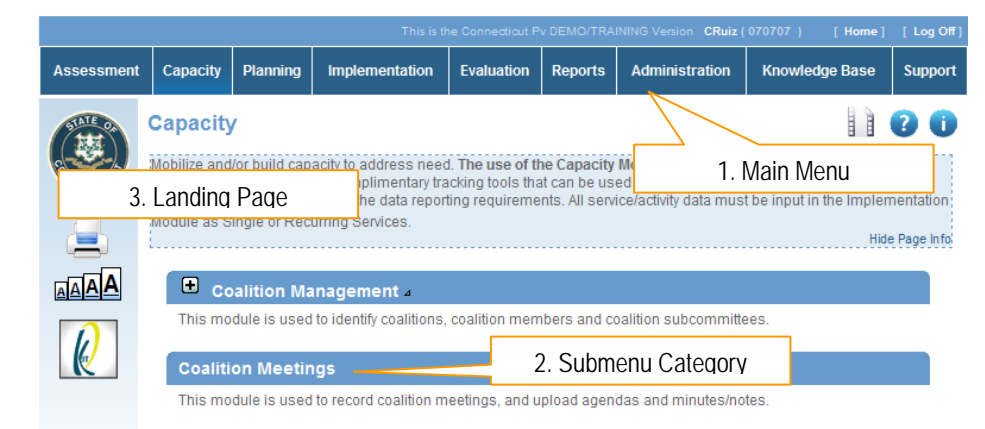

(This is a screenshot displaying the Main Menu, Category, and a Landing Page)

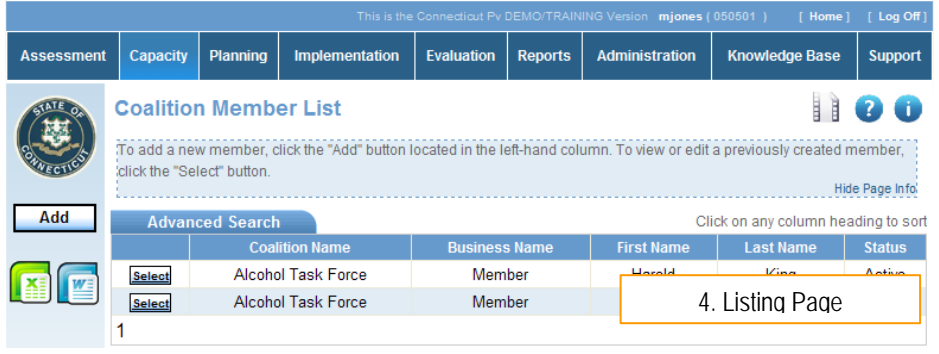

(This is a sample screenshot displaying a Listing Page)

The top of the menu provides links to the [Home] (Home) page and to [Log Off] (Log Off) of the Service. The Provider ID number is listed as well as the user currently logged into the KIT Prevention Service.

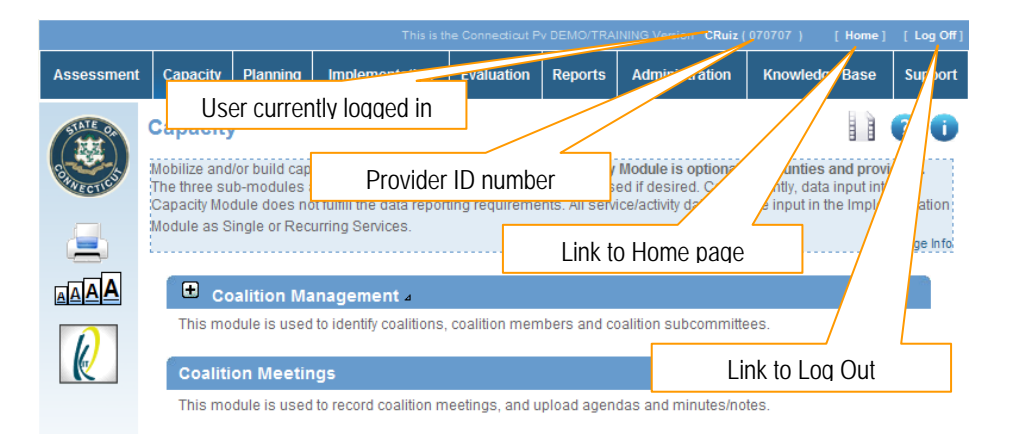

#### Landing Pages

When first entering a module you may see a list of the entire categories associated with that module. This is called a "Landing Page". The Landing Page of a module provides a description of what can be done in that module as well as listing each category as a link to the Listing Page and entry forms. (For more information on the Listing Pages, see the Listing Pages section.) No data is entered on the Landing Page.

To open a category:

• Click on the Landing Page Submenu Category link.

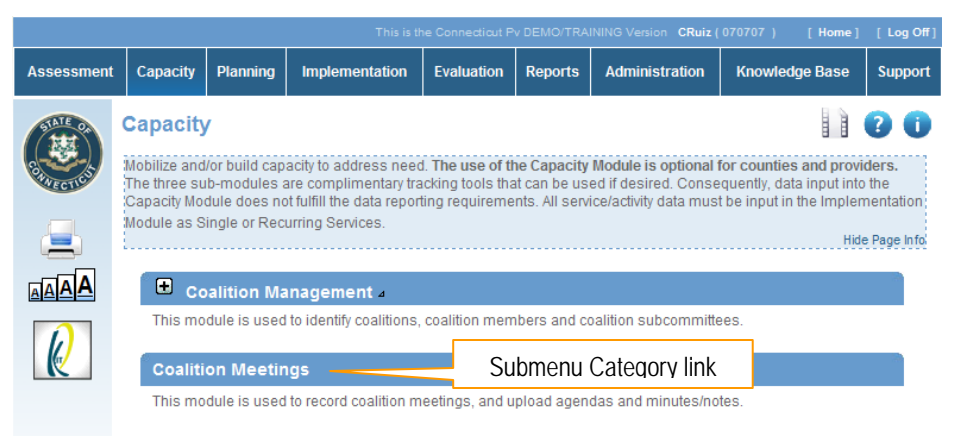

(This is a screenshot displaying a Landing Page.)

#### **Listing Pages**

After selecting a category from the Landing Page you will see the "Listing Page". When going into an area where a Listing Page is available, the service allows you to select previously entered data to edit or view its content. No data is entered on the Listing Page.

• When viewing a Listing Page, all of the data is available for Searching. (See the <u>Advanced Search</u> section for more details on searching.)

There are three types of Listing Pages:

- 1. Grid View
- 2. Hierarchy View
- 3. Single Form View

#### Grid View:

The Grid View displays the data in tables. Specific pieces of data will be displayed within the Grid based on the fields within the entry/edit form.

- When first viewing a Listing Page, all of the data is available for Searching. Click the Select (Select) link to the left of the data you would like to edit/view.
- You will be taken to the entry/edit screen. This page will be in edit mode (all data fields will be open for data entry). Make any changes needed to the form. Click the save (Save) button to save the changes.

Planning Implementation Evaluation Reports Administ Assessment Capacity Grid View Coalition Member List To add a new member, click the "Add" button located in the left-hand column. To view or edit a previously created member click the "Select" but Select button Add Click on any column heading to sor Advanced 9 Business Nan Last Nam Status First Nan Select Alcohol Task Force Member Harold King Active Select Alcohol Task Force Member Kim Fields Active Page Numbers (This is a sample screensing approximate Grid View" Listing Page.)

#### Tips

- Hide Page Info
- Show Page Info

Allows the information to be hidden from view Places the Page Information back in view

#### Advanced Search

Each Listing Page includes a search feature which allows you to find a particular record by clicking the Advanced Search (Advanced Search) tab and selecting several variables. In addition, records are able to be sorted in ascending or descending order by clicking on the column name (e.g.,

Coalition Name

) at the top of the table.

To begin using the Advanced Search feature:

- 1. Click the Advanced Search (Advanced Search).
- 2. There are two ways to use the search feature: 1) Choose From All or 2) Or Select a Filter.
  - a. Select the O Choose From All (Choose From All) radio button to see a list of all of the data saved.

b. The Or Select a Filter (Or Select a Filter) radio button allows you to limit search results. To change the search filters, first click the
Or Select a Filter (Or Select a Filter) button. Then, click on the black arrow at the right-hand side of the dropdown fields and select an option. Once the three filters have been selected, click the Go (Go) button to see the search results.

| Advanced Se | arch Advanced Search tab   | Click on any column heading to sort |
|-------------|----------------------------|-------------------------------------|
|             | Auvanceu Search (ab        | Status                              |
| Select      | Alcohol Task Force         | Active                              |
| Select      | Community Action Coalition | Active                              |
| 1           |                            |                                     |

(This is a sample screenshot of a Listing Page displaying the Advanced Search tab)

| Advanced Se | arch            | Choose From All            | Click on any c | olumn heading to sort |
|-------------|-----------------|----------------------------|----------------|-----------------------|
| Choose From | n All O Or Sele | ect a Filter               |                |                       |
|             |                 | Coalition Name             |                | Status                |
| Select      |                 | Alcohol Task Force         |                | Active                |
| Select      |                 | Community Action Coalition | I              | Active                |
| 1           |                 |                            |                |                       |

(This is a sample screenshot of a Listing with the Choose From All radio button selected)

| Advanced Search                     | Or Select a Filter      |           |
|-------------------------------------|-------------------------|-----------|
| O Choose From All O Or Select a Fil | ter                     | Go button |
| Coalition Name 🕑 Choose From 🕥      | Alcohol Task Force 🔽 Go |           |

(This is a sample screenshot of a Listing with the Or Select a Filter radio button selected)

- 3. The three search filters are used in the following method:
  - a. The first search filter will display the search categories to select from.
  - b. The second search filter allows you to select how you would like to filter the search results.
  - c. The third search filter is the search criteria (i.e, 04/23/11 as a date of service).
- Once you have clicked the Choose From All (Choose From All) radio button or used the Or Select a Filter (Or Select a Filter) option, you will see a list of data. Click the Select (Select) button next to the line of data that represents the data to be viewed or edited.
- After you click the select (Select) button you will be taken to the Edit Form. This page will be in Edit mode. Make any changes needed to the form, if applicable. Click the save (Save) button to save those changes.

| Advanced Search                     |                |
|-------------------------------------|----------------|
|                                     | Search Filters |
| Choose From All  Or Select a Filter |                |
|                                     |                |

| Advar  | iced Search                      |                           |            | Search results | prt    |
|--------|----------------------------------|---------------------------|------------|----------------|--------|
| O Choo | se From All 💿 Or Select a Filter |                           |            |                |        |
| Status | Choose From 💌                    | Active 🗸 Go               |            |                |        |
|        | Coalition Name~                  | Business Name             | First Name | Last Name      | Status |
| Select | Alcohol Task Force               | Soloct hutton King Active |            |                |        |
| Select | Alcohol Task Force               |                           |            | Fields         | Active |
| 1      |                                  |                           |            |                |        |

#### **Hierarchy View**

A Hierarchical View is used when there is a 'Parent/Child' relationship. Looking at the example, Ex 1 shows the parent (the Problem Statement that was created in the Assessment module) whereas Ex 1.1 is the child (the Goal that will be created in the Planning module.) The need to link a child (goal) to a parent (problem statement) adds complexity to the process of adding and searching. The hierarchical view was designed to simplify these tasks.

- 1. All of the "parents" will be displayed on the Listing page upon entering the module.
- 2. To create or add a "child", click on the link to the right of the "parent".
- 3. To view all of the "children" underneath a "parent", click on the .
- 4. The will become a , and all of the "children" will be displayed below the "parent".
- 5. To edit or delete a "child", click on the "child" link.

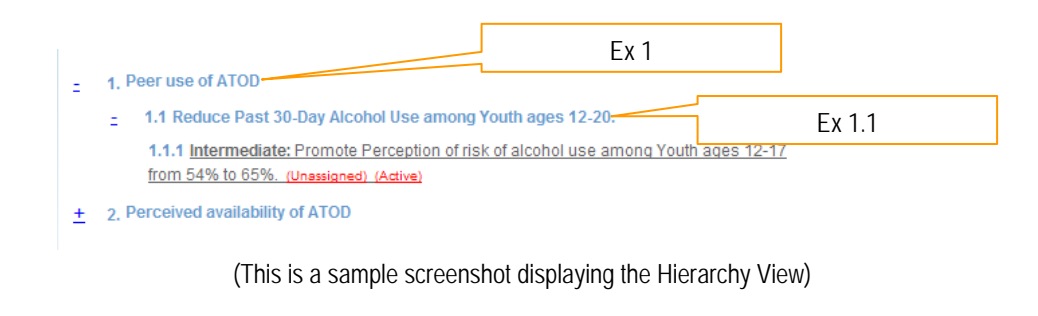

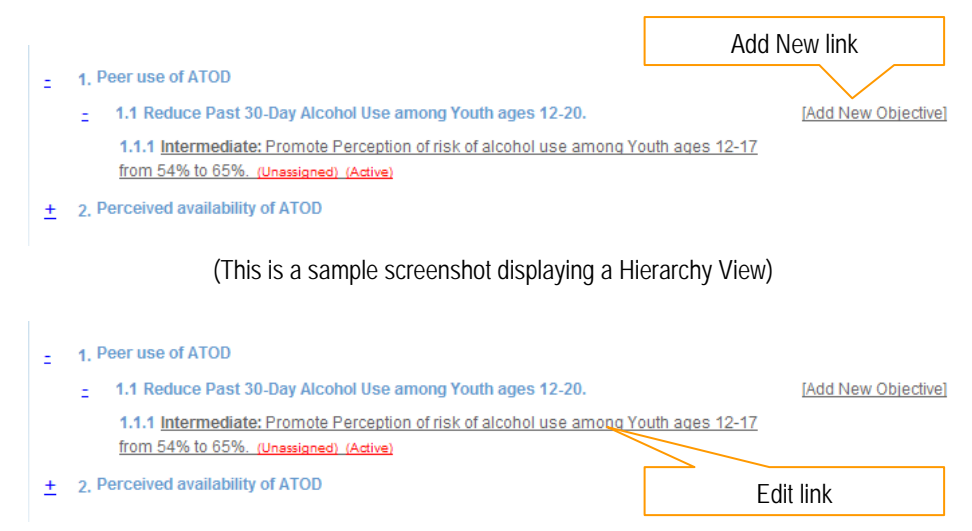

(This is a sample screenshot displaying the Hierarchy View. This is a partial screenshot.)

#### Single Form View:

The Single Form View is used when the data entered is updated periodically. Only one form is available and edited. The Single Form View displays the fields on the Edit Form. (For more information on the Edit Form, see the Edit Forms section.)

• The form can be edited at any time, but you must click the save (Save) button to update the data.

|            |                 |                | This is th             | ne Connecticut P         | V DEMO/TRA     | INING Version CRuiz ( | 070707 ) [ Home ]            | [Log Off]              |
|------------|-----------------|----------------|------------------------|--------------------------|----------------|-----------------------|------------------------------|------------------------|
| Assessment | Capacity        | Planning       | Implementation         | Evaluation               | Reports        | Administration        | Knowledge Base               | Support                |
| STATE OF   | Change          | Passwo         | rd                     |                          |                |                       |                              | 0                      |
| Convec     | Save            | e button       | screen<br>case se      | for only the usensitive. | er currently I | logged into CalOMS    | Pv. Passwords can be<br>Hide | between<br>e Page Info |
| Save       | New Passw       | ord            |                        |                          |                |                       |                              |                        |
|            | Confirm Nev     | v Password     |                        |                          |                |                       |                              |                        |
|            | Click 'Save' to | submit your ne | w password, Your chang | ge becomes effec         | tive immediat  | ely.                  |                              |                        |
|            |                 |                |                        |                          |                |                       |                              |                        |
| R          |                 |                |                        |                          |                |                       |                              |                        |

(This is a sample screenshot displaying a "Single Form View" Listing Page)

#### **Edit Forms**

The Edit Form contains the fields for entering and editing data. The buttons for saving, canceling, deleting, printing, and in some cases adding and editing, are available at the top right of the page. (See the <u>Data Fields and Buttons</u> section for additional details on the function of these buttons.)

- If you clicked the Add (Add) button to enter new information into a form, the Edit Form data fields will be blank.
- When selecting the **select** (Select) button to view existing data, the Edit form data fields will display the data entered/selected previously. These fields may be modified, if needed.

|            |                                             |                                         | This is the                                                          | Connecticut Pv  | DEMO/TRAIN                  | ING Version mjones (                         | 050501) [Home]                                      | [Log Off]                 |
|------------|---------------------------------------------|-----------------------------------------|----------------------------------------------------------------------|-----------------|-----------------------------|----------------------------------------------|-----------------------------------------------------|---------------------------|
| Assessment | Capacity                                    | Planning                                | Implementation                                                       | Evaluation      | Reports                     | Administration                               | Knowledge Base                                      | Support                   |
| STATE OF   | Report S<br>To identify a<br>Service/Activi | Service<br>new Recurr<br>ity, click "Ca | s Conducted<br>ing Service/Activity, fill<br>ncel" and select the ap | in the required | l information<br>gram/Group | n. To view or edit a pr<br>and corresponding | reviously identified Rec<br>Event from the list. Do | ? i                       |
| Cancel     | enter persor                                | nally identif                           | iable information sucl                                               | h as participa  | nt names in                 | to the notes field.                          | Hide<br>* Indicates Requ                            | e Page Info<br>ired Field |
| Save       | Program Na                                  | me* (                                   | Communities Mobilizin                                                | g for Change    | on Alcohol                  |                                              |                                                     |                           |
| АВС        | Planned Acti                                | ivity* I                                | Merchant Visits                                                      |                 |                             |                                              |                                                     |                           |
| -          | Group*                                      | 1                                       | Beer Outlets                                                         |                 |                             |                                              |                                                     |                           |
|            | Group Series                                | s Status*                               | Active                                                               |                 |                             |                                              | ~                                                   |                           |
|            | Service Date<br>( mm/dd/yyyy )              | e* [                                    |                                                                      |                 |                             |                                              |                                                     |                           |
| R          | Service Des                                 | cription*                               |                                                                      |                 |                             |                                              | × 500                                               | characters                |
|            |                                             | l                                       | eft.                                                                 |                 |                             |                                              |                                                     |                           |
|            | Service Type                                | e* (                                    | Compliance: Checks -                                                 | Retailers (off  | site)                       |                                              |                                                     |                           |
|            | You may                                     | 1                                       | Frack Staff Hours ( pop                                              | p-up)           |                             |                                              |                                                     |                           |
|            | Service Pop                                 | ulation*                                | Add Service Population                                               | ( pop-up )      |                             |                                              |                                                     |                           |
|            | Number of<br>Attendees                      | [                                       |                                                                      |                 |                             |                                              |                                                     |                           |
|            | Notes: 🖓                                    |                                         |                                                                      |                 |                             |                                              | ~                                                   |                           |
|            |                                             |                                         | -4                                                                   |                 |                             |                                              | ✓ 500                                               | characters                |

(This is a sample screenshot displaying a blank Edit Form. This is a partial screenshot.)

#### **Data Fields and Buttons**

In CT Prevention there are several fields, boxes and buttons that are used to collect and store data.

| Туре                                          | Preview / Description                                             |
|-----------------------------------------------|-------------------------------------------------------------------|
| Text Field<br>(aka 'Text Box)                 | (fill in the blank)                                               |
| <b>Drop Down Menu</b><br>(aka Pull Down Menu) | Please Select (select one)                                        |
| Buttons                                       | Add Cancel Save Delete                                            |
| Radio Button                                  | Selected     Not selected                                         |
| Check Boxes                                   | Selected Not Selected                                             |
| Birth Date*                                   | An asterisk denotes a required field                              |
| 2                                             | Denotes a Note with more information regarding the field.         |
| - → ABC                                       | Spell Check                                                       |
| !                                             | Indicated that a required field was missed at the time of saving. |

It does not matter the order in which the above fields are filled in, but if a required field is not filled in and you try to save the form, you will receive a message informing you what field is missing data, and you will not be able to save the form until that field has data.

#### Tips

• All the fields with an asterisk (\*) are required fields. These must have a value entered before the record can be saved.

• You can type an identifying letter of an item in a dropdown list and the first selection beginning with that letter will appear in the box.

#### **Edit Form Buttons**

Information is entered and edited on the computer screen through data entry/edit forms. The table below summarizes the buttons used to enter/edit information.

| Add    | Must be pressed first to add new information to a form           |
|--------|------------------------------------------------------------------|
| Save   | Adds the information on the form to CT Prevention.               |
| Delete | Removes the information currently on the form from CT Prevention |
| Cancel | Cancels the Add or Edit without saving any information entered.  |

#### **Additional Feature Buttons**

Each page within the CT Prevention offers additional help to the user. Click on one of the icons to receive the help needed.

|   | Opens an Excel spreadsheet displaying the information on the Listing page.                                                    |
|---|----------------------------------------------------------------------------------------------------|
|   | Opens a Word document displaying the information on the Listing page.                                                         |
|   | Prints the information currently on the form                                                                                  |
|   | Provides the multimedia tutorial video specific to the submenu topic.                                                         |
| ? | Provides user manual help specific to the submenu topic. Includes step by step instructions for adding, editing and deleting. |
| 0 | Provides information on this topic with regards to prevention.                                                                |

# LOGIN PROCEDURE

Connect to the Internet using the Internet browser. In the Address (Location) box, type in the following address and press enter:

#### Live Data:

https://kitservices2.kithost.net/pbpsct2011/

#### Log into CT Prevention.

- 1. Type the login name provided by your acting administrator in the User ID\* field.
- 2. Type the password in the **Password**\* field.
- 3. Type the provider ID in the Provider ID\* field.
- 4. Click the Login (Login) button. \*Note: Before logging in you will be able to choose which planning year you would like to work in.

To log out of the application, click the [Log Off] (Log Off) link in the upper right hand corner.

#### Training Data:

http://demo.kithost.net/pbpsctdemo/

# KIT<sup>®</sup> Prevention Service

Login

Forgot your login?

Reset

CIICK ITS

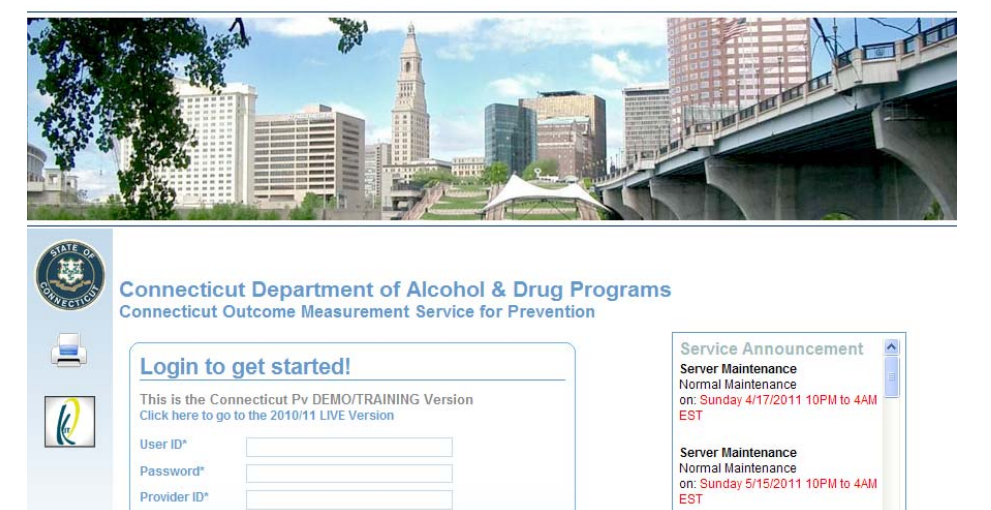

(This is a sample screenshot displaying Login Screen.)

Loain button

Customer Support Unavailable

Holidau K

#### Tips

- The User IDs are NOT case sensitive.
- Passwords ARE case sensitive.
- If you make a mistake entering the login information, use the Reset (Reset) button to delete what was entered.

#### Forgot Your Login?

If you are unable to log into CT KPS due to forgetting your UserID or Password, you can retrieve this information by clicking the link next to Forgot your login? entitled Click Here.

- 1. Enter the email address associated with your registered staff account in the Email field.
- 2. Click the Request (Request) button. \*Note: Click the Cancel (Cancel) button to cancel the request.

Note: You will receive a reply with your login information as long as the email address entered matches the address provided in the Staff/User module.

#### Tips

You must be previously registered for the Forgot Your Login? feature to work.

#### Service Announcement

The Service Announcements that are located on the Login Page are there to notify users that CT KPS is receiving any necessary server updates. CT KPS may be down for a short period of time which means you will not be able to log into the application at that time.

Server Maintenance typically occurs once a month.

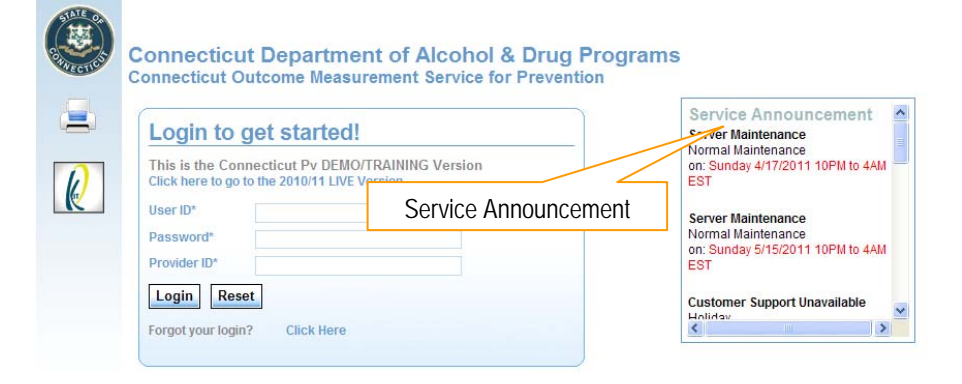

Email Address\* Request Cancel Request button (This is a sample screenshot displaying the Forgot your Login Screen. This is a partial screenshot.)

Connecticut Department of Alcohol & Drug Programs

| Login to get started!                                                                            | Service Announcement<br>Server Maintenance |
|--------------------------------------------------------------------------------------------------|--------------------------------------------|
| This is the Connecticut Pv DEMO/TRAINING Version<br>Click here to go to the 2010/11 LIVE Version | on: Sunday 4/17/2011 10PM to 4AI<br>EST    |
| User ID*                                                                                         | Server Maintenance                         |
| Password*                                                                                        | Normal Maintenance                         |
| Provider ID*                                                                                     | EST                                        |
| Login Reset                                                                                      | er Support Unavailable                     |
| Forgot your login? Click Here FOrgOL YC                                                          | Dur Login link                             |

# **ADMINISTRATION**

The Administration module is designed to complete administrative tasks within the application such as updating organization information, staff registration, and changing a password.

#### **Change Password**

The Change Password module allows a user to change the password for the account that they are currently logged into the application.

#### Scenario:

When a user accesses the training site for the first time s/he will use their training provider number, a default userID of 'mjones' with the password of 'pass'. Change the default password to one of your own.

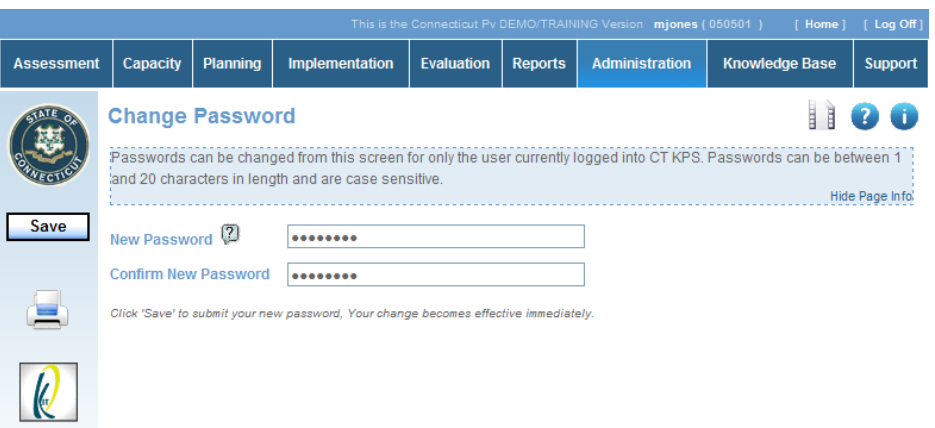

(This is a sample screenshot displaying the Change Password Page.)

#### Administrative Time

The Administrative Time module allows users to indicate time spent on prevention that is not directly related to a service. Time spent during trainings, meetings, general planning, or even entering information into CT KPS can be classified as administrative time.

#### Scenarios:

Use the information below to enter some administrative time:

#### Admin Time 1:

| Staff Name: | Mary Jones               |
|-------------|--------------------------|
| Category:   | Professional Development |
| Hours:      | 2 hours 15 minutes       |
| Date:       | 04/19/2011               |

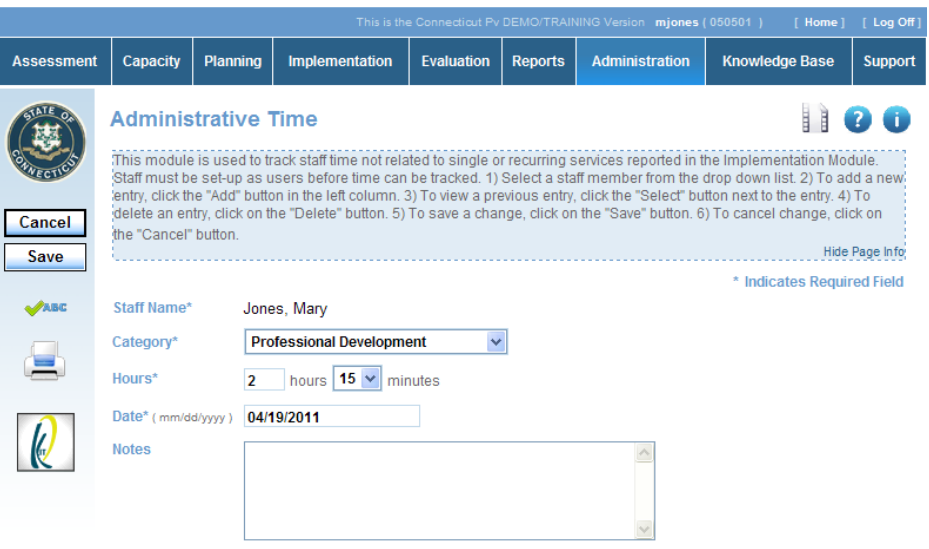

(This is a screenshot displaying Admin Time 1 on the Administrative Time Edit Page)

#### **Events Manager**

The Manage Events module is designed to add, edit or delete events in the Events Calendar displayed on the Home page. Events added at provider level will only be viewed by that provider.

#### Scenario:

Use the information below to enter an event:

| Event 1:           |                                                                |  |  |  |  |
|--------------------|----------------------------------------------------------------|--|--|--|--|
| Event Title:       | NPN                                                            |  |  |  |  |
| Event Description: | 24th Annual National Prevention Network Research<br>Conference |  |  |  |  |
| Event URL:         | http://swpc.ou.edu/npn/                                        |  |  |  |  |
| Event Dates:       | 09/20/2011<br>09/21/2011<br>09/22/2011<br>09/23/2011           |  |  |  |  |

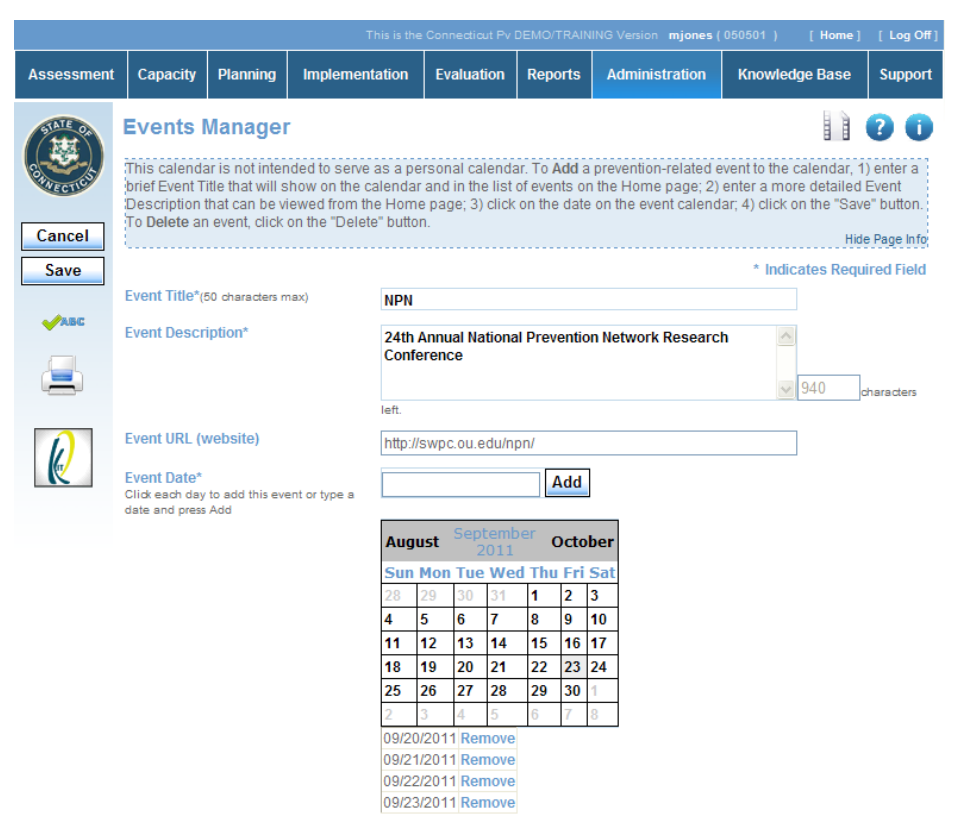

(This is a partial screenshot displaying Event 1 on the Events Manager Edit Page.)

# ASSESSMENT

The Assessment module allows the providers to identify the problems that need to be addressed within their community.

#### **Problem Statement**

The Problem Statement module allows you to enter statements identifying the problems that need to be addressed within your community based on assessment results.

#### Scenarios:

Use the following information to enter Problem Statements.

| Problem Statement 1:               |                                                                                                    |  |  |  |  |
|------------------------------------|----------------------------------------------------------------------------------------------------|--|--|--|--|
| Priority Problem:                  | Alcohol                                                                                                  |  |  |  |  |
| Community-Specific<br>Risk Factor: | Peer use of ATOD                                                                                         |  |  |  |  |
| Problem Statement:                 | 2009-2010 NSDUH Survey Data indicate that the past 30-day use of alcohol among Youth Ages 12-20 is 24.2% |  |  |  |  |
| Status:                            | Active                                                                                                   |  |  |  |  |
| Supporting Data:                   | National Survey on Drug Use and Health (NSDUH)<br>Regional Alcohol, Tobacco, and Other Drug Data         |  |  |  |  |

|                  |                                |                              | This is the C                                    | Connecticut Pv D               | EMO/TRAININ                      | IG Version JMazzetti (                     | 050501 )                    | [ Home ]                        | [Log Off]   |
|------------------|--------------------------------|------------------------------|--------------------------------------------------|--------------------------------|----------------------------------|--------------------------------------------|-----------------------------|---------------------------------|-------------|
| Assessment       | Capacity                       | Planning                     | Implementation                                   | Evaluation                     | Reports                          | Administration                             | Knowled                     | lge Base                        | Support     |
| STATE OF         | Problem                        | Statem                       | ent                                              |                                |                                  |                                            |                             |                                 | 20          |
| Save CTUES       | Identify the P<br>assessment   | roblem State<br>tools used i | ement with a brief Titl<br>in determining the Pr | e. Include mor<br>oblem Statem | e detail in th<br>ent by clickir | e Problem Stateme<br>1g on the "Select Ass | nt area. Indi<br>sessment T | cate the<br>ools" link.<br>Hide | e Page Info |
| Cancel           |                                |                              |                                                  |                                |                                  |                                            | * Indic                     | ates Requ                       | ired Field  |
| Save             | Priority<br>Problem*           | Alcohol                      | *                                                |                                |                                  |                                            |                             |                                 |             |
| <del>√</del> АВС | Community-<br>Specific         | Dooruso                      | of ATOD                                          |                                |                                  |                                            |                             |                                 |             |
|                  | (50 characters<br>max)         | Peer use                     |                                                  |                                |                                  |                                            |                             |                                 |             |
|                  | Problem<br>Statement*<br>(5000 | 2009-201<br>among Ye         | 10 NSDUH Survey Da<br>outh Ages 12-20 is 2       | ta indicate tha<br>4.2%        | t the past 3                     | 0-day use of alcoho                        | A 🔨                         |                                 |             |
| R                | characters max                 | )                            |                                                  |                                |                                  |                                            |                             |                                 |             |
|                  |                                | loft                         |                                                  |                                |                                  |                                            | 4896                        | charac                          | ters        |
|                  | Status*                        |                              | *                                                |                                |                                  |                                            |                             |                                 |             |
|                  | Supporting<br>Data             | Select In                    | dicators (pop-up)                                |                                |                                  |                                            |                             |                                 |             |
|                  | Remove                         | 1 survey too                 | ol(s) reported.                                  |                                |                                  |                                            |                             |                                 |             |

(This is a screenshot displaying Problem Statement 1 on the Problem Statement Edit Page)

| Problem Statement 2:               |                                                                                                    |  |  |  |  |
|------------------------------------|----------------------------------------------------------------------------------------------------|--|--|--|--|
| Title:                             | Past 30-Day Underage Use of Alcohol                                                                         |  |  |  |  |
| Priority Problem:                  | Alcohol                                                                                                    |  |  |  |  |
| Community-Specific<br>Risk Factor: | Perceived availability of ATOD                                                                              |  |  |  |  |
| Problem Statement:                 | 2009-2010 NSDUH Survey Data indicate that the past<br>30-day use of alcohol among Youth Ages 12-20 is 24.2% |  |  |  |  |
| Status:                            | Active                                                                                                    |  |  |  |  |
| Supporting Data:                   | National Survey on Drug Use and Health (NSDUH)<br>Regional Alcohol, Tobacco, and Other Drug Data            |  |  |  |  |

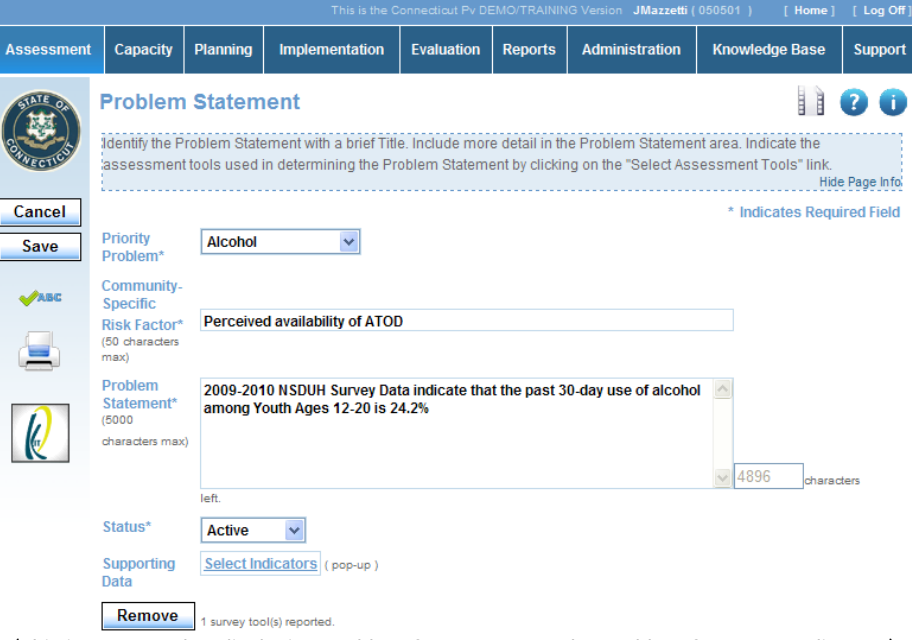

(This is a screenshot displaying Problem Statement 2 on the Problem Statement Edit Page)

# CAPACITY

#### **Coalition Management**

There are three categories under Coalition Management. Within Coalition Management, a provider is able to register their coalitions' organizations, the members of the coalitions, and the groups of those coalitions.

#### **Registering a Coalition**

The Coalition Organization module allows you to add a partnering or managing coalition to your organization.

#### Scenarios:

Use the information below to register a few coalitions.

| Coalition 1:                   |                                                                                                  |  |  |  |  |
|--------------------------------|--------------------------------------------------------------------------------------------------|--|--|--|--|
| Coalition Name:                | Community Action Coalition                                                                       |  |  |  |  |
| Role of DMHAS<br>Funded Staff: | Member                                                                                           |  |  |  |  |
| Status:                        | Active                                                                                           |  |  |  |  |
| Primary Function:              | Network with community, business, law enforcement, and government to change community standards. |  |  |  |  |
| First Name:                    | Jack                                                                                             |  |  |  |  |
| Last Name:                     | Strong                                                                                           |  |  |  |  |
| Address:                       | 1234 Apple St                                                                                    |  |  |  |  |
| City:                          | Danbury                                                                                          |  |  |  |  |
| State:                         | СТ                                                                                               |  |  |  |  |
| Zip Code:                      | 06811                                                                                            |  |  |  |  |
| Phone:                         | 203-566-6666                                                                                     |  |  |  |  |

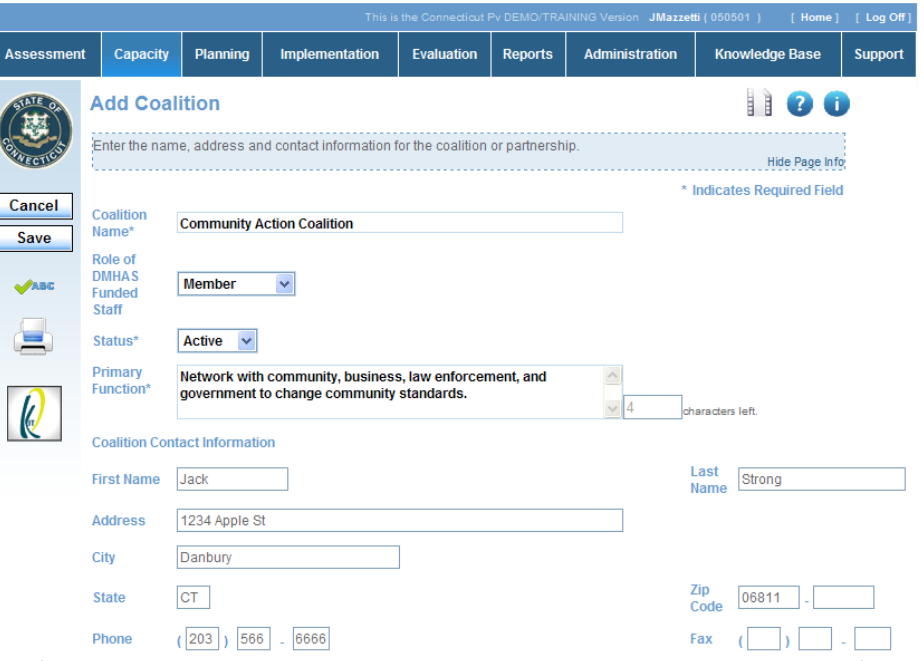

(This is a partial screenshot displaying Coalition 1 on the Coalition Organization Edit Page)

|                                |                                                    |           | This is the Connecticut Pv DEMO/TRAINING Version JMazzetti (050501 ) [Home] [Lo |                |                        |                   |               |                     |                        | ] [ Log Off] |
|--------------------------------|----------------------------------------------------|-----------|---------------------------------------------------------------------------------|----------------|------------------------|-------------------|---------------|---------------------|------------------------|--------------|
|                                |                                                    | Assessmer | t Capacity                                                                      | Planning       | Implementation         | Evaluation        | Reports       | Administration      | Knowledge Base         | Support      |
|                                |                                                    | STATE OF  | Add Coa                                                                         | lition         |                        |                   |               |                     |                        | )            |
|                                |                                                    | Streetes  | Enter the nar                                                                   | me, address ar | id contact information | for the coalition | or partnershi | ip.                 | Hide Page Ir           | fo           |
|                                | Coalition 2:                                       | Cancel    |                                                                                 |                |                        |                   |               | *                   | Indicates Required Fie | ld           |
| Coalition Name:                | Alcohol Task Force                                 | Save      | Coalition<br>Name*                                                              | Alcohol Task   | Force                  |                   |               |                     |                        |              |
| Role of DMHAS<br>Funded Staff: | Member                                             | -         | Role of<br>DMHAS<br>Funded<br>Staff                                             | Member         | ×                      |                   |               |                     |                        |              |
| Status:                        | Active                                             |           | Primary                                                                         | Raise aware    | ness regarding the ris | sks of alcohol u  | ise           | ~                   |                        |              |
| Primary Function:              | Raise awareness regarding the risks of alcohol use |           | runcuon                                                                         |                |                        |                   |               | <mark>√</mark> 50 d | haracters left.        |              |
| irst Name:                     | Helen                                              |           | Coalition Cor                                                                   | Helen          | on                     |                   |               |                     | Last Stone             |              |
| .ast Name:                     | Stone                                              |           | Address                                                                         |                | ]                      |                   |               |                     | Name L                 |              |
|                                |                                                    | _         | City                                                                            |                |                        | ]                 |               |                     |                        |              |
|                                |                                                    |           | State                                                                           |                |                        |                   |               |                     | Zip<br>Code -          |              |

## Registering a Coalition Member

The Coalition Member module allows you to add members to your coalitions.

#### Scenario 1:

Use the following information to enter *Individual* coalition members.

| Individual Member 1: |                    |  |  |  |  |
|----------------------|--------------------|--|--|--|--|
| Coalition Name:      | Alcohol Task Force |  |  |  |  |
| Sector:              | Community          |  |  |  |  |
| Status:              | Active             |  |  |  |  |
| First Name:          | Kim                |  |  |  |  |
| Last Name:           | Fields             |  |  |  |  |
| Work Phone:          | 203-555-5897       |  |  |  |  |
|                      |                    |  |  |  |  |

|             |               |                | This is the C         | Connecticut Pv DI | EMO/TRAININ     | G Version JMazzetti ( | 050501) [H  | lome ] | [ Log Off]  |
|-------------|---------------|----------------|-----------------------|-------------------|-----------------|-----------------------|-------------|--------|-------------|
| Assessment  | Capacity      | Planning       | Implementation        | Evaluation        | Reports         | Administration        | Knowledge B | ase    | Support     |
| STATE OF    | Add Coa       | lition M       | ember                 |                   |                 |                       |             |        | 00          |
| CONVECTION. | Click on eith | er the Individ | ual tab or the Busine | ss tab to ident   | ify coalition/p | artnership member     | 'S.         | Hide   | e Page Info |
| Cancel      |               |                |                       |                   |                 |                       | * Indicates | Requ   | ired Field  |
| Save        |               | Genera         | I Information         |                   |                 |                       |             |        |             |
|             |               | Coalitio       | on Name* Alcol        | nol Task Force    | • •             | ]                     |             |        |             |
|             |               | Sector         | * Com                 | munity            | *               |                       |             |        |             |
|             |               | Status         | Activ                 | e 🗸               |                 |                       |             |        |             |
|             |               | Organi         | zation Name           |                   |                 |                       |             |        |             |
| R           |               | First Na       | ame* Kim              |                   | Last Name*      | Fields                |             |        |             |
|             |               | Contac         | t Information         |                   |                 |                       |             |        |             |
|             |               | Work F         | Phone (203            | ) 555 _ 5         | 897 x           |                       |             |        |             |
|             |               | Alterna        | ite Phone (           | ) [               | x               |                       |             |        |             |
|             |               | Addres         | S                     |                   |                 |                       |             |        |             |
|             |               | City           |                       |                   |                 |                       |             |        |             |
|             |               | State          |                       | i                 | Zip Code        |                       | -           |        |             |
|             |               | Email          |                       |                   |                 |                       |             |        |             |
|             |               | Second         | l Language Pleas      | se Select 👻       |                 |                       |             |        |             |

(This is a screenshot displaying Individual Member 1 on the Coalition Member Edit Page)

|                |          |                             | This is the C                        | Connecticut Pv D                | EMO/TRAININ      | 3 Version JMazzetti ( | 050501 ) [ Home | ] [Log Off] |
|----------------|----------|-----------------------------|--------------------------------------|---------------------------------|------------------|-----------------------|-----------------|-------------|
| Assessment     | Capacity | Planning                    | Implementation                       | Evaluation                      | Reports          | Administration        | Knowledge Base  | Support     |
|                | Add Coa  | alition M<br>er the Individ | ember<br>lual tab or the Busine      | ess tab to ident                | iify coalition/p | artnership membe      | rs. Hi          | e Page Info |
| Cancel<br>Save |          | Genera<br>Coalitio          | al Information                       | nol Task Force                  | • •              | ]                     | * Indicates Req | uired Field |
|                |          | Sector<br>Status<br>Organi  | * Com<br>* Activ<br>zation Name Danb | munity<br>e 💉<br>urv Youth Prid | *                |                       |                 |             |
| R              |          | First Na                    | ame* Harol                           | d                               | Last Name*       | King                  |                 |             |
|                |          | Work F<br>Alterna           | thone (203<br>the Phone (            | ) 555 . 8                       | 1912 x           |                       |                 |             |
|                |          | Addres<br>City<br>State     | ss                                   |                                 | ]<br>Zip Code    |                       |                 |             |
|                |          | Email                       | hking<br>d Language Pleas            | @danburyyout<br>se Select 🔽     | hpride.org       |                       |                 |             |

(This is a screenshot displaying Business Member 1 on the Coalition Member Edit Page)

#### Scenario 2:

Use the following information to enter a  $\underline{\text{Business}}$  coalition member.

| Business Member 1:    |                             |  |  |  |
|-----------------------|-----------------------------|--|--|--|
| Coalition Name:       | Alcohol Task Force          |  |  |  |
| Sector:               | Community                   |  |  |  |
| Status:               | Active                      |  |  |  |
| Organization<br>Name: | Danbury Youth Pride         |  |  |  |
| First Name:           | Harold                      |  |  |  |
| Last Name:            | King                        |  |  |  |
| Work Phone:           | 203-555-8912                |  |  |  |
| Email:                | hking@danburyyouthpride.org |  |  |  |

#### Registering a Coalition Subgroup

The Coalition Subgroup module allows you to add groups to your coalitions.

#### Scenario:

Use the following information to enter a coalition subgroup.

| Coalition Subgroup 1: |                                |  |
|-----------------------|--------------------------------|--|
| Coalition Name:       | Alcohol Task Force             |  |
| Subgroup Name:        | Prevention Resource Associates |  |
| Status:               | Active                         |  |
| Leader:               | Fields, Kim                    |  |
| Add Members:          | King, Harold                   |  |

|                  |                            |                                 |                                                |                                     |                        | IG Version <b>JMazzetti (</b> | 050501) [Home        | e] [Log Off]              |
|------------------|----------------------------|---------------------------------|------------------------------------------------|-------------------------------------|------------------------|-------------------------------|----------------------|---------------------------|
| Assessment       | Capacity                   | Planning                        | Implementation                                 | Evaluation                          | Reports                | Administration                | Knowledge Base       | Support                   |
| STATE OF         | Add Coa                    | lition S                        | ubgroup                                        |                                     |                        |                               |                      | <b>?</b> ()               |
| C CTUCK          | Assignment<br>desired, the | of individual<br>/ must first b | members is not requ<br>e identified in the Coa | iired to identify<br>alition Member | a group. Ho<br>module. | owever, if assignme           | nt of individual mem | bers is<br>lide Page Info |
| Cancel           |                            |                                 |                                                |                                     |                        |                               | * Indicates Re       | quired Field              |
| Save             | Coalition Na               | me* Alc                         | ohol Task Force                                | *                                   |                        |                               |                      |                           |
|                  | Subgroup Na                | ame* Pre                        | vention Resource As                            | sociates                            |                        |                               |                      |                           |
|                  | Status*                    | Act                             | ive 🔽                                          |                                     |                        |                               |                      |                           |
|                  | Subgroup M                 | embers                          |                                                |                                     |                        |                               |                      |                           |
| - <u>-</u>       | Leader                     | Fiel                            | lds, Kim 🖌                                     |                                     |                        |                               |                      |                           |
| $\boldsymbol{k}$ | Add Members                |                                 |                                                |                                     |                        |                               |                      |                           |
| K                | C                          | heck All                        |                                                |                                     |                        |                               |                      |                           |
|                  | F                          | ields. Kim                      | King Harold                                    |                                     |                        |                               |                      |                           |

(This is a screenshot displaying Coalition Subgroup 1 on the Coalition Subgroup Edit Page)

#### **Coalition Meetings**

The Coalition Meetings module allows the provider to record any meetings that may occur with their coalitions.

#### Scenarios:

Use the following information to enter a coalition meeting.

|                         | Coalition Meeting 1:                                                  |
|-------------------------|-----------------------------------------------------------------------|
| Coalition Organization: | Alcohol Task Force                                                    |
| Coalition Group:        | Prevention Resource Associates                                        |
| Meeting Date:           | 04/01/2011                                                            |
| Notes:                  | Weekly staff meeting. Discussed work plan and individual assignments. |

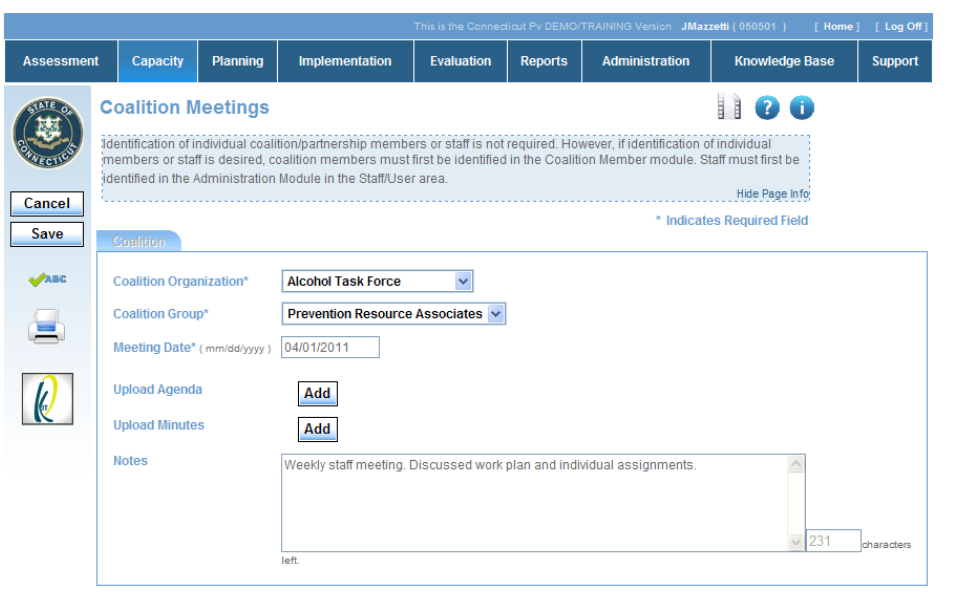

(This is a screenshot displaying Coalition Meeting 1 on the Coalition Meeting Edit Page)

## PLANNING

The Planning module allows the provider to upload a comprehensive strategic plan and enter their goals and outcomes.

#### Goals

The Goals module allows the provider to enter the goals they are targeting within the community. All goals will be linked to a Problem Statement that was created in the Assessment module.

#### Scenario:

Use the following information to enter goals using the Builder tool.

|                                | Goal 1:                                                                                                    |
|--------------------------------|----------------------------------------------------------------------------------------------------|
| Problem Statement<br>Title:    | Peer use of ATOD                                                                                                    |
| Start Date:                    | 04/01/2011                                                                                                    |
| Complete By Date:              | 06/30/2012                                                                                                    |
| Direction of Change:           | Reduce                                                                                                    |
| Indicator:                     | Past 30-Day Alcohol Use                                                                                                    |
| Population Group to be Served: | Youth ages 12-20                                                                                                    |
| Notes:                         | Reduce alcohol use through improving the perception<br>of disapproval or attitude of use amongst peers,<br>schools, family, and community. |

|                     |                                              |                                               | This is the C                                                           | onnecticut Pv DI                                  | EMO/TRAININ                                  | IG Version JMazzetti (                                                 | 050501 ) [ Home ]                                               | [Log Off]     |
|---------------------|----------------------------------------------|-----------------------------------------------|-------------------------------------------------------------------------|---------------------------------------------------|----------------------------------------------|------------------------------------------------------------------------|-----------------------------------------------------------------|---------------|
| Assessment          | Capacity                                     | Planning                                      | Implementation                                                          | Evaluation                                        | Reports                                      | Administration                                                         | Knowledge Base                                                  | Support       |
| STATE OF            | Add Goa                                      | ıl                                            |                                                                         |                                                   |                                              |                                                                        |                                                                 | 00            |
| Convection          | This module<br>Builder" (incl<br>Responsible | is used to ic<br>rease/decrea<br>Party fields | dentify Goals that add<br>ase type goal) or the "<br>must be completed. | ress each Pro<br>Freehand" tab<br>For tips on wri | blem Staten<br>to develop a<br>ting goals, r | nent. Select either th<br>a Goal. Measuremen<br>efer to the tip sheets | e "Goal<br>nt Indicator(s), Tool(s)<br>i located in the Library | and<br>in the |
| Cancel              | Knowledger                                   | sase module                                   | e. Please proceed to i                                                  | ine Evaluation                                    | module to c                                  | nange the status of                                                    | a Goal.<br>Hid                                                  | e Page Info   |
| Save                |                                              |                                               |                                                                         |                                                   |                                              |                                                                        | * Indicates Requ                                                | ired Field    |
|                     | Problem Sta                                  | tement Title                                  | Peer use of                                                             | ATOD                                              |                                              |                                                                        |                                                                 |               |
| ABC                 | Problem Sta                                  | tement Des                                    | cription 2009-2010<br>Ages 12-20                                        | NSDUH Surve<br>is 24.2%                           | y Data indic                                 | ate that the past 30-                                                  | day use of alcohol am                                           | ong Youth     |
| <b>=</b>            | Start Date<br>( mm/dd/yy                     | е*<br>уу)                                     | 04/01/2011                                                              | Complete                                          | By Date* 🖓                                   | ( mm/dd/yyyy )                                                         | 06/30/2012                                                      |               |
| $\boldsymbol{\rho}$ | Direction                                    | of Change*:                                   | Reduce 🗸                                                                | ]                                                 |                                              |                                                                        |                                                                 |               |
|                     | Indicator                                    | (?)                                           | Past 30-Day Alcoh                                                       | iol Use                                           |                                              |                                                                        |                                                                 |               |
|                     | Populatio<br>be Served                       | n Group to<br>1*                              | Youth ages 12-20                                                        |                                                   |                                              |                                                                        |                                                                 |               |
|                     | Notes                                        |                                               | Reduce ald<br>attitude of u                                             | cohol use throu<br>ise amongst p                  | ugh improvir<br>beers, schoo                 | ng the perception of<br>ols, family, and comr                          | disapproval or nunity.                                          |               |
|                     |                                              |                                               | 368 ch                                                                  | aracters left.                                    |                                              |                                                                        |                                                                 |               |

(This is a partial screenshot displaying Goal 1 on the Goals Edit Page)

|                             |                                | Assessment | Capacity Planning                                                                                     |
|-----------------------------|--------------------------------|------------|----------------------------------------------------------------------------------------------------|
|                             |                                |            | Add Goal<br>This module is used to ider<br>Builder" (increase/decrease<br>Responsible Party fields mu |
|                             | Goal 2:                        | Cancel     | Knowledge Base module. F                                                                              |
| Problem Statement<br>Title: | Perceived availability of ATOD | Save       | Problem Statement Title<br>Problem Statement Descri                                                   |
| Start Date:                 | 01/01/2011                     |            |                                                                                                    |
| Complete By Date:           | 06/30/2011                     |            | Start Date*<br>( mm/dd/yyyy )                                                                         |
| Direction of Change:        | Reduce                         |            | Direction of Change*:                                                                                 |
| Indicator:                  | Retail access                  |            | Population Group to                                                                                   |
| Target Group:               | Youth ages 12-20               |            | De Served*                                                                                            |
|                             |                                |            | Notes                                                                                                 |

| _ |                                                               |                                                              | This is the O                                                                                |                                                                     |                                                               | o version Jwazzem (                                                                             |                                                                                | 1 209        |
|---|---------------------------------------------------------------|--------------------------------------------------------------|----------------------------------------------------------------------------------------------|---------------------------------------------------------------------|---------------------------------------------------------------|-------------------------------------------------------------------------------------------------|--------------------------------------------------------------------------------|--------------|
| t | Capacity                                                      | Planning                                                     | Implementation                                                                               | Evaluation                                                          | Reports                                                       | Administration                                                                                  | Knowledge Base                                                                 | Supp         |
|   | Add Goa                                                       | al                                                           |                                                                                              |                                                                     |                                                               |                                                                                                 |                                                                                | 2            |
|   | This module<br>Builder" (inci<br>Responsible<br>Knowledge I   | is used to id<br>rease/decrea<br>Party fields<br>Base module | entify Goals that add<br>se type goal) or the "<br>must be completed.<br>. Please proceed to | ress each Pro<br>Freehand" tab<br>For tips on wri<br>the Evaluation | blem Staten<br>to develop a<br>ting goals, ro<br>Module to cl | nent. Select either th<br>a Goal. Measuremer<br>efer to the tip sheets<br>hange the status of a | e "Goal<br>nt Indicator(s), Tool(s) ;<br>i located in the Library i<br>a Goal. | and<br>n the |
|   | £                                                             |                                                              |                                                                                              |                                                                     |                                                               |                                                                                                 | Hide                                                                           | e Page Ir    |
|   |                                                               |                                                              |                                                                                              |                                                                     |                                                               |                                                                                                 | * Indicates Requi                                                              | ired Fie     |
|   | Problem Sta                                                   | tement Title                                                 | Perceived a                                                                                  | vailability of A1                                                   | TOD                                                           |                                                                                                 |                                                                                |              |
|   | Start Date                                                    | e*                                                           | Ages 12-20                                                                                   | INSDUH Surve<br>is 24.2%                                            | y Data indic                                                  | ate that the past 30-                                                                           | day use of alcohol amo                                                         | ong You      |
|   | (                                                             | vv )                                                         | 01/01/2011                                                                                   | Complete                                                            | By Date* 🎾                                                    | ( mm/dd/yyyy )                                                                                  | 06/30/2011                                                                     |              |
|   | Direction                                                     | yy)<br>of Change*:                                           | 01/01/2011<br>Reduce 🗸                                                                       | Complete                                                            | By Date* 🕻                                                    | ( mm/dd/yyyy )                                                                                  | 06/30/2011                                                                     |              |
|   | Direction                                                     | yy)<br>of Change*:                                           | 01/01/2011<br>Reduce v<br>Retail access                                                      | Complete                                                            | By Date* 🗸                                                    | ( mm/dd/yyyy )                                                                                  | 06/30/2011                                                                     |              |
|   | Direction<br>Indicator <sup>a</sup><br>Populatio<br>be Served | yy )<br>of Change*:<br>(2)<br>n Group to<br>d*               | 01/01/2011<br>Reduce v<br>Retail access<br>Youth ages 12-20                                  | Complete                                                            | By Date* 🕻                                                    | ( mm/dd/yyyy )                                                                                  | 06/30/2011                                                                     |              |

(This is a partial screenshot displaying Goal 2 on the Goals Edit Page)

#### Outcomes

The Outcomes module allows the provider to enter the outcomes they are targeting within the community. Outcomes are linked to a Goal. The Outcomes page is similar to the Goals page in regards to entering the data.

#### Scenario 1:

Use the following information to enter outcomes using the Builder tool.

|                             | Outcome 1:                                                   |
|-----------------------------|--------------------------------------------------------------|
| Problem Statement:          | Peer use of ATOD                                             |
| Goal:                       | Reduce Past 30-Day Alcohol Use among Youth ages 12-20.       |
| Outcome Length:             | Intermediate                                                 |
| Start Date:                 | 04/01/2011                                                   |
| Complete By Date:           | 06/30/2012                                                   |
| Direction of Change:        | Promote                                                      |
| Indicator:                  | Perception of risk of alcohol use                            |
| Population to be<br>Served: | Youth ages 12-17                                             |
| Range From:                 | 54                                                           |
| Range To:                   | 64                                                           |
|                             | Percent                                                      |
| Estimate:                   | Check the box indicating that the percentage is an estimate. |
| Data Collection Dates:      | 04/01/2011                                                   |

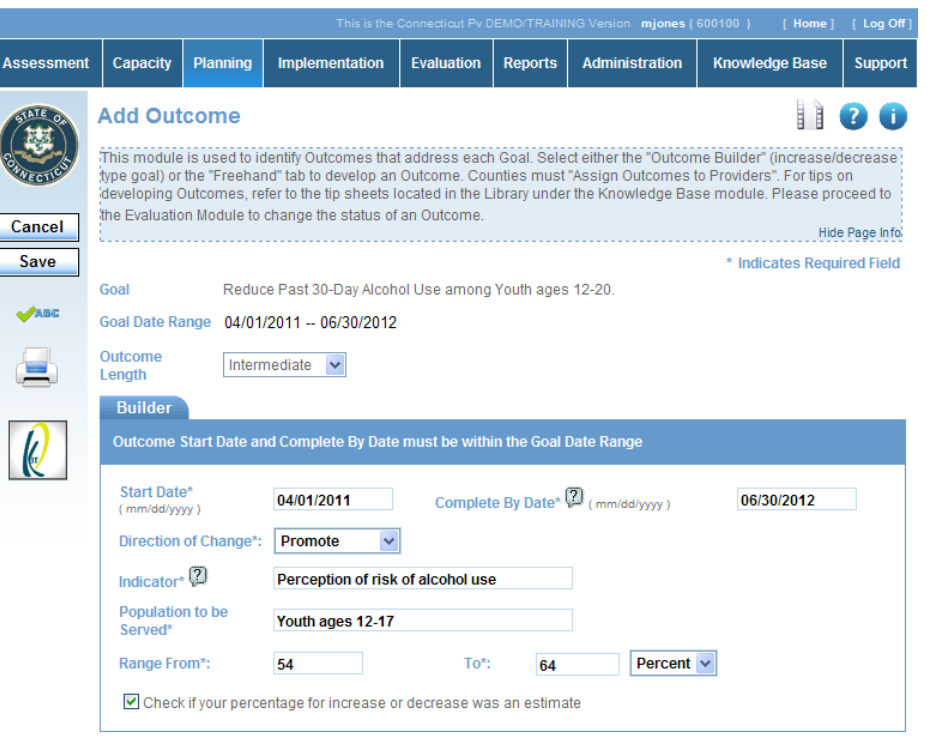

(This is a partial screenshot displaying Outcome 1 on the Outcomes Edit Page)

|                             | Outcome 2:                                   |
|-----------------------------|----------------------------------------------|
| Problem Statement:          | Perceived availability of ATOD               |
| Goal:                       | Reduce Retail access among Youth ages 12-20. |
| Outcome Length:             | Intermediate                                 |
| Start Date:                 | 01/01/2011                                   |
| Complete By Date:           | 06/30/2011                                   |
| Direction of Change:        | Reduce                                       |
| Indicator:                  | Underage Retail access to Alcohol            |
| Population to be<br>Served: | Youth ages 12-20                             |
| Range From:                 | 30                                           |
| Range To:                   | 20                                           |
|                             | Percent                                      |
| Data Collection             | 03/01/2011                                   |
| Dates:                      | 04/01/2011                                   |

|              |                                              |                                                 |                                                                           |                                                   |                                             | NG Version <b>mjones (</b>                                        | 600100) [Home]                                                                | [Log Off]                 |
|--------------|----------------------------------------------|-------------------------------------------------|---------------------------------------------------------------------------|---------------------------------------------------|---------------------------------------------|-------------------------------------------------------------------|-------------------------------------------------------------------------------|---------------------------|
| Assessment   | Capacity                                     | Planning                                        | Implementation                                                            | Evaluation                                        | Reports                                     | Administration                                                    | Knowledge Base                                                                | Support                   |
| STATE OF     | Add Out                                      | come                                            |                                                                           |                                                   |                                             |                                                                   |                                                                               | 20                        |
| RECTLES      | This module<br>type goal) or<br>developing ( | e is used to ic<br>the "Freehar<br>Dutcomes, re | lentify Outcomes that<br>nd" tab to develop an<br>fer to the tip sheets I | t address each<br>Outcome. Cou<br>ocated in the L | i Goal. Sele<br>inties must<br>ibrary under | ct either the "Outcon<br>"Assign Outcomes t<br>r the Knowledge Ba | ne Builder" (increase/d<br>to Providers". For tips o<br>se module. Please pro | ecrease<br>in<br>iceed to |
| Cancel       | ure Evaluatio                                | on wodule to                                    | change the status of                                                      | an Outcome.                                       |                                             |                                                                   | Hide                                                                          | Page Info                 |
| Save         |                                              |                                                 |                                                                           |                                                   |                                             |                                                                   | * Indicates Requi                                                             | red Field                 |
|              | Goal                                         | Reduc                                           | e Retail access amo                                                       | ong Youth ages                                    | 12-20.                                      |                                                                   |                                                                               |                           |
| <b>√</b> АВС | Goal Date Ra                                 | ange 01/01/                                     | /2011 06/30/2011                                                          |                                                   |                                             |                                                                   |                                                                               |                           |
|              | Outcome<br>Length                            | Intern                                          | nediate 👻                                                                 |                                                   |                                             |                                                                   |                                                                               |                           |
|              | Builder                                      |                                                 |                                                                           |                                                   |                                             |                                                                   |                                                                               |                           |
| 6            | Outcome                                      | Start Date ar                                   | nd Complete By Date                                                       | must be with                                      | in the Goal I                               | Date Range                                                        |                                                                               |                           |
|              | Start Dat<br>( mm/dd/yy                      | е*<br>уу)                                       | 01/01/2011                                                                | Complet                                           | e By Date* (                                | ) (mm/dd/yyyy)                                                    | 06/30/2011                                                                    |                           |
|              | Direction                                    | of Change*:                                     | Reduce 🗸                                                                  | ]                                                 |                                             |                                                                   |                                                                               |                           |
|              | Indicator                                    | (?)                                             | Underage Retail a                                                         | ccess to Alcol                                    | nol                                         |                                                                   |                                                                               |                           |
|              | Populatio<br>Served*                         | n to be                                         | Youth ages 12-20                                                          |                                                   |                                             |                                                                   |                                                                               |                           |
|              | Range Fr                                     | om*:                                            | 30                                                                        | To*:                                              | 20                                          | Percent                                                           | ~                                                                             |                           |
|              | Checl                                        | k if your perce                                 | entage for increase o                                                     | r decrease wa                                     | s an estima                                 | te                                                                |                                                                               |                           |

(This is a partial screenshot displaying Outcome 2 on the Outcomes Edit Page)

#### Programs/Strategies

The Programs/Strategies module allows a provider to register the programs used for services.

#### Scenario 1:

Use the following information to identify some programs.

|                            | Identify Program 1:                                                                                             |
|----------------------------|----------------------------------------------------------------------------------------------------|
| Outcome Name:              | Promote Perception of risk of alcohol use among Youth ages 12-17 from 54% to 64%.                               |
| Program Type:              | Model Program                                                                                                   |
| Program Name:              | Keepin' it REAL                                                                                                 |
| Description:               | Keepin' it REAL is a multicultural, school-based substance use prevention program for students 12-14 years old. |
| Status:                    | Active                                                                                                    |
| IOM:                       | Indicated                                                                                                    |
| Funding Sources:           | SAPT Block Grant                                                                                                |
| Total program<br>funding:  | 100%                                                                                                    |
| Start Date:                | 01/12/2011                                                                                                    |
| Target Completion<br>Date: | 06/25/2011                                                                                                    |
|                            |                                                                                                    |

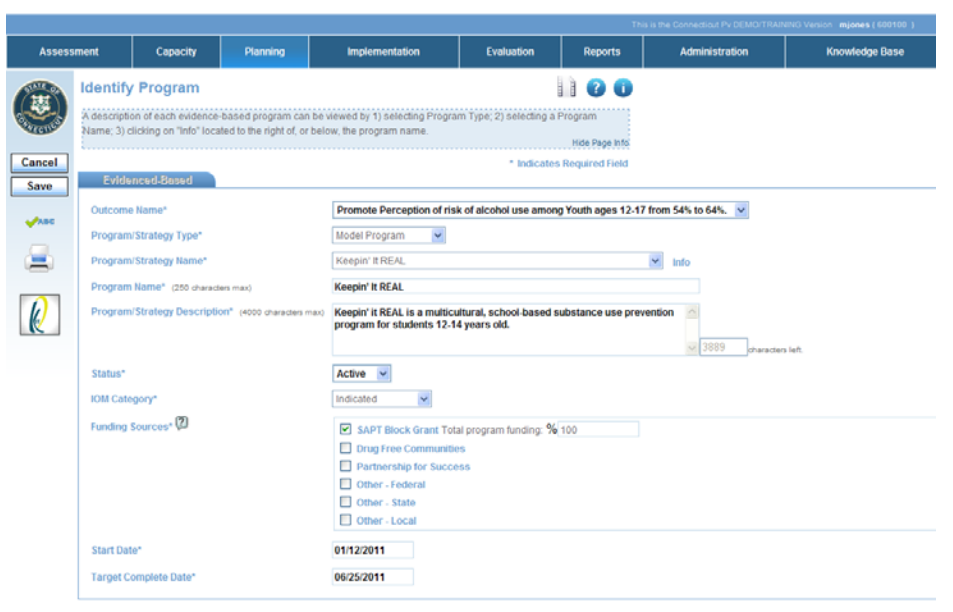

(This is a partial screenshot displaying Identify Program 1 on the Identify Program Edit Page)

| Identify Program 2:                                                                                                    |  |  |  |  |
|----------------------------------------------------------------------------------------------------|--|--|--|--|
| Reduce Underage Retail access to Alcohol among<br>Youth ages 12-20 from 30% to 20%.                                                                                                    |  |  |  |  |
| Model Program                                                                                                    |  |  |  |  |
| Communities Mobilizing for Change on Alcohol                                                                                                    |  |  |  |  |
| Communities Mobilizing for Change on Alcohol<br>(CMCA) is a community-organizing program designed<br>to reduce teens' (13 to 20 years of age) access to<br>alcohol by changing community policies and practices.<br>CMCA seeks both to limit youths' access to alcohol<br>and to communicate a clear message to the community<br>that underage drinking is inappropriate and<br>unacceptable. |  |  |  |  |
| Active                                                                                                    |  |  |  |  |
| Universal Direct                                                                                                    |  |  |  |  |
| Drug Free Communities                                                                                                    |  |  |  |  |
| 100%                                                                                                    |  |  |  |  |
| 04/03/2011                                                                                                    |  |  |  |  |
| 12/22/2011                                                                                                    |  |  |  |  |
|                                                                                                    |  |  |  |  |

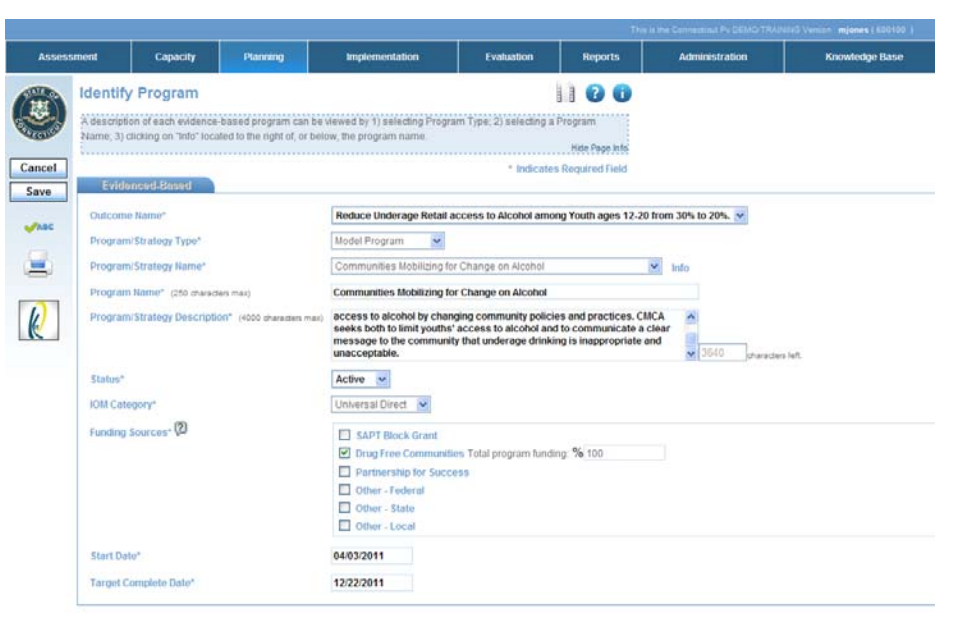

(This is a partial screenshot displaying Identify Program 2 on the Identify Program Edit Page)

#### **Action Steps**

The Action Steps module allows the provider to identify the type of activities they will be performing within the community.

#### Scenario 1:

Use the following information to identify some activities.

| Identify Activity 1:                                                     |  |  |  |
|--------------------------------------------------------------------------|--|--|--|
| ce Past 30-Day Alcohol Use among Youth ages<br>).                        |  |  |  |
| ote Perception of risk of alcohol use among Youth 12-17 from 54% to 64%. |  |  |  |
| in' it REAL                                                              |  |  |  |
| in' it REAL Program Curriculum                                           |  |  |  |
| room Educational Services                                                |  |  |  |
| rring                                                                    |  |  |  |
|                                                                          |  |  |  |
|                                                                          |  |  |  |
|                                                                          |  |  |  |

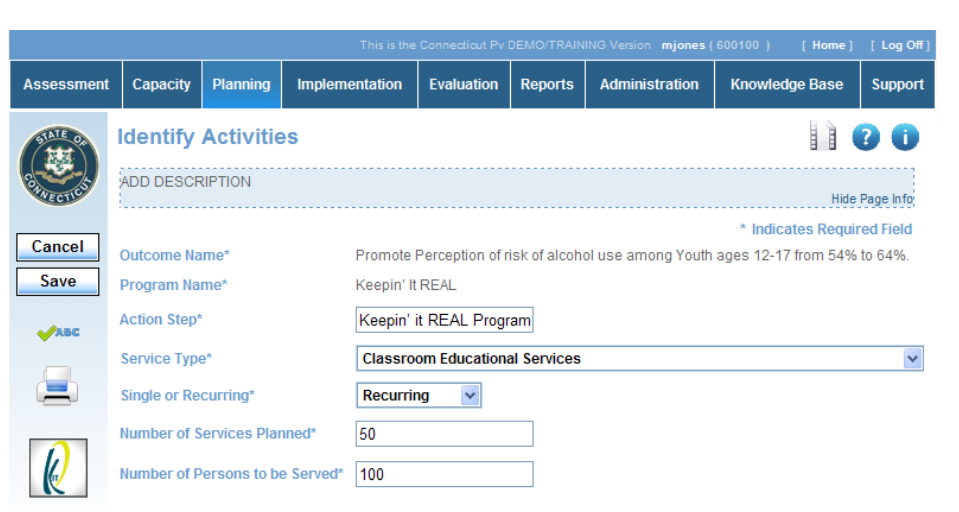

(This is a partial screenshot displaying Identify Activity 1 on the Identify Activities Edit Page)

#### Tips

• The Number of Services Planned and the Number of Persons to be Served refer to the total number of services and participants for all groups.

| Identify Activity 2:            |                                                                                  |  |  |
|---------------------------------|----------------------------------------------------------------------------------|--|--|
| Goal Name:                      | Reduce Retail access among Youth ages 12-20.                                     |  |  |
| Outcome Name:                   | Reduce Underage Retail access to Alcohol among Youth ages 12-20 from 30% to 20%. |  |  |
| Program Name:                   | Communities Mobilizing for Change on Alcohol                                     |  |  |
| Action Step:                    | Merchant Visits                                                                  |  |  |
| Service Type:                   | Compliance: Checks – Retailers (off site)                                        |  |  |
| Single or Recurring:            | Single                                                                           |  |  |
| Number of Services<br>Planned:  | 35                                                                               |  |  |
| Number of Persons to be Served: | 80                                                                               |  |  |

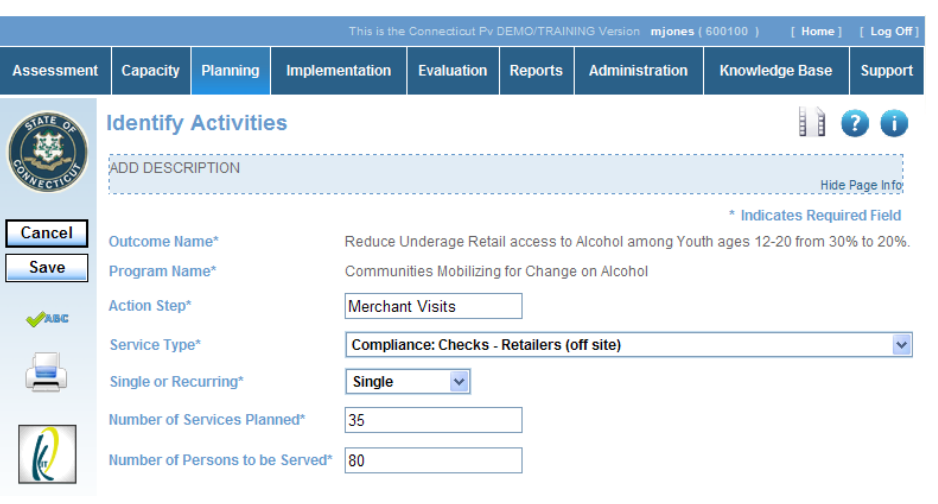

(This is a partial screenshot displaying Identify Activity 2 on the Identify Activities Edit Page)

# **IMPLEMENTATION**

The Implementation module allows the provider to implement the prevention plan.

#### **Identify Participants**

The Identify Participants module enables the ability to track events, attendance, and completion on an individual basis for recurring activities. This feature greatly improves the accuracy and reliability of the prevention service data. The Identify Participants form may also be accessed through the Identify Group module when entering a participant group.

.. .

. .

#### Scenarios:

Use the following information to enter participants.

|                 | Participant 1:            |
|-----------------|---------------------------|
| First Name:     | Mallory                   |
| Last Name:      | Smith                     |
| Gender:         | Female                    |
| Birth Date:     | 04/19/1996                |
| Ethnicity:      | Non Hispanic/Latino       |
| Race:           | Black or African American |
| Status:         | Active                    |
| First Language: | English                   |
|                 |                           |

|                 |                                         |                                             | This is the                                            | Connecticut Pv | DEMO/TRAINI       | NG Version mjones (   | 050501 )    | [ Home ]             | [ Log O    |
|-----------------|-----------------------------------------|---------------------------------------------|--------------------------------------------------------|----------------|-------------------|-----------------------|-------------|----------------------|------------|
| Assessment      | Capacity                                | Planning                                    | Implementation                                         | Evaluation     | Reports           | Administration        | Knowlee     | dge Base             | Suppor     |
| A CONTRACTOR OF | Identify<br>The "Gender<br>only be view | Particip<br>", "Birth Date<br>red by the pr | ant<br>" and "Race/Ethnicity<br>ovider site entering t | are required   | for demogra<br>n. | phic reporting. The i | information | n on this sc<br>Hide | Page Info  |
| Cancel          |                                         |                                             |                                                        |                |                   |                       | * Indi      | cates Requ           | ired Field |
| Save            | General I                               | nformatio                                   | n                                                      |                |                   |                       |             |                      |            |
|                 | First Name*                             |                                             | Mallory                                                |                |                   | Middle Initial        |             | ]                    |            |
|                 | Last Name*                              |                                             | Smith                                                  |                |                   | Gender*               | Fe          | male                 | *          |
|                 | Birth Date* (                           | mm/dd/yyyy )                                | 04/19/1996                                             | 2              |                   |                       |             |                      |            |
|                 | Ethnicity*                              |                                             | Non Hispanic/Latin                                     | ю 🗸            |                   |                       |             |                      |            |
|                 | Race*                                   |                                             | Black or African A                                     | merican        | *                 |                       |             |                      |            |
|                 | Status*                                 |                                             | Active 🗸                                               |                |                   |                       |             |                      |            |
|                 | Additiona                               | I Informat                                  | ion                                                    |                |                   |                       |             |                      |            |
|                 | First Langua                            | ige                                         | English 🗸                                              |                |                   | Second Lang           | guage Pl    | ease Select          | *          |
|                 | Contact Info                            | rmation                                     |                                                        |                |                   |                       |             |                      |            |
|                 | Address                                 |                                             |                                                        |                |                   |                       |             |                      |            |
|                 | City                                    |                                             |                                                        |                |                   | State                 |             |                      |            |
|                 | Zip Code                                |                                             |                                                        | -              |                   |                       |             |                      |            |
|                 | Phone                                   |                                             |                                                        | <              |                   |                       |             |                      |            |
|                 | Alt. Phone                              |                                             |                                                        | <              | ]                 |                       |             |                      |            |
|                 | Emergency                               | Contact Info                                | rmation                                                |                |                   |                       |             |                      |            |
|                 | Name                                    |                                             |                                                        |                |                   |                       |             |                      |            |
|                 | Phone                                   |                                             |                                                        | <              |                   |                       |             |                      |            |
|                 | Program-                                | -Groups A                                   | ssignment                                              |                | -                 |                       |             |                      |            |
|                 | Ŧ                                       |                                             |                                                        |                |                   |                       |             |                      |            |

Add Program--Groups

(This is a screenshot displaying Participant 1 on the Identify Participants Edit Page)

| ssessment | Capacity                                | Planning                                     | Implementation                                         | Evaluation                    | Reports           | Administration         | Knowledge Base       | Sup              |
|-----------|-----------------------------------------|----------------------------------------------|--------------------------------------------------------|-------------------------------|-------------------|------------------------|----------------------|------------------|
| STATE OF  | Identify<br>The "Gender<br>only be view | Participa<br>", "Birth Date<br>red by the pr | ant<br>" and "Race/Ethnicity<br>ovider site entering t | " are required the informatio | for demogra<br>n. | aphic reporting. The i | nformation on this s | Creen<br>de Page |
| Cancel    | <i>.</i>                                |                                              |                                                        |                               |                   |                        | * Indicates Req      | uired F          |
| Save      | General I                               | nformatio                                    | n                                                      |                               |                   |                        |                      |                  |
|           | First Name*                             |                                              | Matthew                                                |                               |                   | Middle Initial         |                      |                  |
|           | Last Name*                              |                                              | Hinton                                                 |                               |                   | Gender*                | Male                 | *                |
| _         | Birth Date* (                           | mm/dd/yyyy )                                 | 12/07/1996                                             | (?)                           |                   |                        |                      |                  |
|           | Ethnicity*                              |                                              | Hispanic/Latino                                        | *                             |                   |                        |                      |                  |
| K         | Race*                                   |                                              | White                                                  |                               | *                 |                        |                      |                  |
|           | Status*                                 |                                              | Active 🗸                                               |                               |                   |                        |                      |                  |
|           | Additiona                               | I Informat                                   | ion                                                    |                               |                   |                        |                      |                  |
|           | First Langua                            | ge                                           | Please Select 🗸                                        |                               |                   | Second Lang            | uage Please Sele     | ct 🗸             |
|           | Contact Info                            | rmation                                      |                                                        |                               |                   |                        |                      |                  |
|           | Address                                 |                                              |                                                        |                               |                   |                        |                      |                  |
|           | City                                    |                                              |                                                        |                               |                   | State                  |                      |                  |
|           | Zip Code                                |                                              |                                                        | -                             |                   |                        |                      |                  |
|           | Phone                                   |                                              |                                                        | ×                             | ]                 |                        |                      |                  |
|           | Alt. Phone                              |                                              | ( ) - · · · ·                                          | ×                             | ]                 |                        |                      |                  |
|           | Emergency (                             | Contact Info                                 | rmation                                                |                               |                   |                        |                      |                  |
|           | Name                                    |                                              |                                                        |                               |                   |                        |                      |                  |
|           | Phone                                   |                                              |                                                        | x                             | ]                 |                        |                      |                  |
|           |                                         |                                              | :                                                      |                               |                   |                        |                      |                  |

(This is a screenshot displaying Participant 2 on the Identify Participants Edit Page)

| Participant 2: |                 |  |  |
|----------------|-----------------|--|--|
| First Name:    | Matthew         |  |  |
| Last Name:     | Hinton          |  |  |
| Gender:        | Male            |  |  |
| Birth Date:    | 12/07/1996      |  |  |
| Ethnicity:     | Hispanic/Latino |  |  |
| Race:          | White           |  |  |
| Status:        | Active          |  |  |
|                |                 |  |  |

#### **Identify Groups**

The Identify Groups module allows the provider to enter groups used in recurring services/activities. Identifying groups will prevent duplicated participant counts in recurring services/activities. There are two (2) types of groups that can be identified: participant groups and demographic groups.

#### Scenario 1:

Use the following information to identify a participant group.

| Identify Group 1: |                                                                                   |  |  |
|-------------------|-----------------------------------------------------------------------------------|--|--|
| Outcome Name:     | Promote Perception of risk of alcohol use among Youth ages 12-17 from 54% to 64%. |  |  |
| Program Name:     | Keepin' It REAL                                                                   |  |  |
| Activity Name:    | Keepin' it REAL Program Curriculum                                                |  |  |
| Group Name:       | REAL – Danbury HS                                                                 |  |  |
| Date Established: | 04/01/2011                                                                        |  |  |
| Status:           | Active                                                                            |  |  |
| Add Participants: | Hinton, Matthew<br>Smith, Mallory                                                 |  |  |

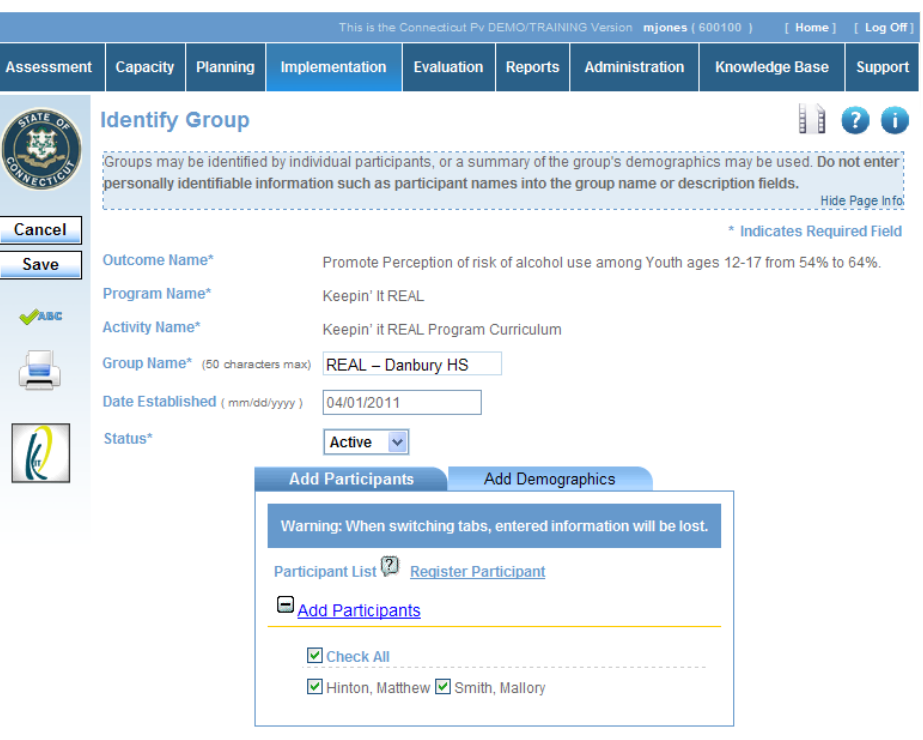

(This is a partial screenshot displaying Identify Group 1 on the Identify Group Edit Page)

#### Scenario 2:

Use the following information to identify a demographic group.

| Identify Group 2:                                                                              |                     |      |                              |    |  |
|------------------------------------------------------------------------------------------------|---------------------|------|------------------------------|----|--|
| Outcome Name: Reduce Underage Retail access to Alcohol among Youth ages 12-20 from 30% to 20%. |                     |      |                              |    |  |
| Program Name:                                                                                  | Communities Mobili  | zing | for Change on Alcohol        |    |  |
| Activity Name:                                                                                 | Merchant Visits     |      |                              |    |  |
| Group Name:                                                                                    | Beer Outlets        |      |                              |    |  |
| Date Established:                                                                              | 01/10/2011          |      |                              |    |  |
| Status:                                                                                        | Active              |      |                              |    |  |
| Add Demographics                                                                               | S:                  |      |                              |    |  |
| Estimated/                                                                                     | Actual:             |      | Estimated                    |    |  |
| Number of Participants: 50                                                                     |                     |      |                              |    |  |
| Ethnicity                                                                                      |                     |      |                              |    |  |
| Hispanic or Latino                                                                             |                     | 3    | Not Hispanic or Latino       | 47 |  |
| Race                                                                                           |                     |      |                              |    |  |
|                                                                                                | White               | 38   | Black or African<br>American | 6  |  |
| Native Hawaiian/Pacific<br>Islander                                                            |                     | 1    | Asian                        | 1  |  |
| American<br>Indian/Alaska Native                                                               |                     | 1    | Unknown                      | 3  |  |
| Participants By Gender                                                                         |                     |      |                              |    |  |
| Male                                                                                           |                     | 35   | Female                       | 15 |  |
| Partic                                                                                         | ipants By Age Group |      |                              |    |  |
|                                                                                                | 21 to 24            | 10   | 25 to 44                     | 19 |  |
| 45 to 64                                                                                       |                     |      | 65 and over                  | 2  |  |

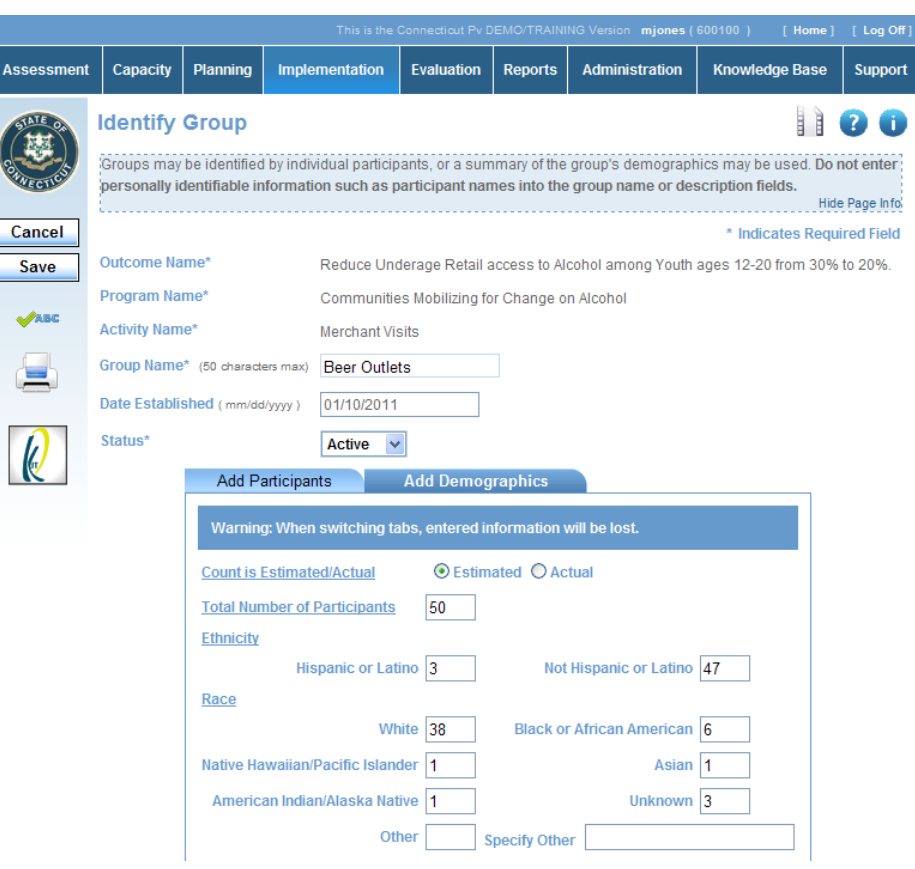

(This is a partial screenshot displaying Identify Group 2 on the Identify Group Edit Page)

#### **Report Services Conducted**

The Report Services Conducted module allows the provider to enter the Single and Recurring Services associated with a Program.

#### Scenario:

Use the following information to enter in a Single Service for the Program, Communities Mobilizing for Change on Alcohol.

| Single Service 1:    |                    |                       |                |
|----------------------|--------------------|-----------------------|----------------|
| Planned Activity:    | Merchant Visits    |                       |                |
| Group:               | Beer Outlets       |                       |                |
| Group Series Status: | Active             |                       |                |
| Service Date:        | 04/18/2011         |                       |                |
| Service Description: | Retailer Education |                       |                |
| Track Staff Hours:   |                    |                       |                |
|                      |                    | Direct(hrs.)          | Indirect(hrs.) |
|                      | Jones, Mary        | 2 hours 45<br>minutes | 1 hour         |
|                      | Doe, John          | 2 hours 45<br>minutes | 30 minutes     |

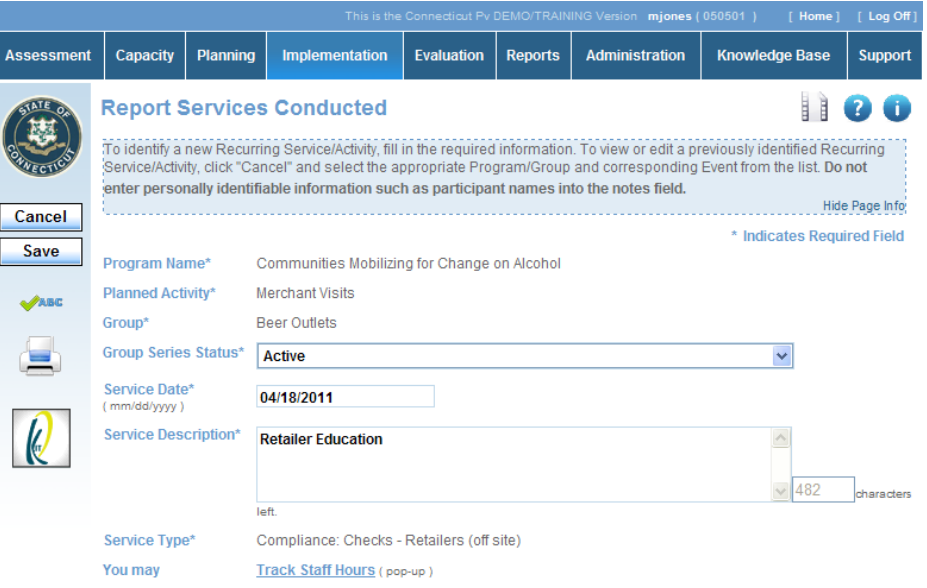

(This is a screenshot displaying Single Service 1 on the Report Services Conducted Edit Page.)

| Staff Name  | Direct(hrs.)         | Indirect(hrs.)         |
|-------------|----------------------|------------------------|
| Doe, John   | 2 hours 45 🛩 minutes | s 🛛 hours 30 🖌 minutes |
| Elliot, Jen | o hours 🛛 🛩 minutes  | s 💿 hours 🛛 💌 minutes  |
| Jones, Mary | 2 hours 45 🛩 minutes | s 1 hours 0 💌 minutes  |
| Smith, Adam | 0 hours 0 💌 minutes  | s 0 hours 0 🛩 minutes  |

(This is a screenshot displaying the Staff Hours screen.)

|                                                                        | Service Population* Add Service F<br>Number of<br>Attendees 15<br>Notes: Danbury Beer<br>Ieft.                                                                                                    | Opulation ( pop-up ) Outlet, Tom's Beer Store, and Rt. 30 Beer Distributors                                                                                                    |
|------------------------------------------------------------------------|----------------------------------------------------------------------------------------------------|----------------------------------------------------------------------------------------------------|
| Business and Industry<br>Retailers<br>15                               | <ul> <li>Adults</li> <li>Business and Industry</li> <li>Children of Substance Abusers*</li> <li>Civic Groups/Coalitions</li> <li>College Students</li> <li>Delinquent/Violent Youth*</li> <li>Economically Disadvantaged*</li> <li>Elementary School Students</li> <li>Employee Groups/Unions</li> <li>Evaluator/Researcher</li> </ul>                                                                                       | Save Cancel Cancel Middle/Jr High School Students Neighborhood Associations Older Adults Parents/Families People with Mental Health Problems* Persons Using Substances* Persons With Physical Disabilities* Physical/Emotional Abuse Victims* Pregnant Women/Teens* Preschool Students                                                                                               |
| Danbury Beer Outlet, Tom's Beer Store, and Rt. 30<br>Beer Distributors | <ul> <li>Fire Professionals</li> <li>Gangs</li> <li>General Population</li> <li>Government/Elected Officials</li> <li>Health Professionals</li> <li>High School Students</li> <li>Homeowners Associations</li> <li>Law Enforcement/Military</li> <li>Lesbian/Gay/Bisexual/Transgende</li> <li>Local Municipal Agencies</li> <li>Media</li> <li>Mentors/Adult Ally</li> <li>Asterisk indicates CSAP high risk cate</li> </ul> | <ul> <li>Prevention/Treatment Professionals</li> <li>Professional/Trade Associations</li> <li>Property Managers</li> <li>Religious Groups</li> <li>Retailers</li> <li>Runaway/Homeless Youth*</li> <li>School Dropouts*</li> <li>Social Service Providers</li> <li>Yoluntary/Fraternal Community Service</li> <li>Women and Children</li> <li>Youth/Minors</li> <li>gory.</li> </ul> |

(This is a screenshot displaying the Service Population screen.)

Add Service Population:

Numbers of Attendees:

Notes:

#### Scenario:

Use the following information to enter in a Recurring Service for the Program, **Keepin' it REAL**.

| Recurring Service 1: |                                                  |              |                |
|----------------------|--------------------------------------------------|--------------|----------------|
| Planned Activity:    | tivity: Keepin' it REAL Program Curriculum       |              |                |
| Group:               | REAL – Danbury HS                                |              |                |
| Group Series Status: | Active                                           |              |                |
| Service Date:        | 04/15/2011                                       |              |                |
| Service Description: | Lesson 1 - Self-Esteem and Social Skill building |              |                |
| Track Staff Hours:   |                                                  |              |                |
|                      |                                                  | Direct(hrs.) | Indirect(hrs.) |
|                      | Jones, Mary                                      | 2 hours      | 2 hours        |

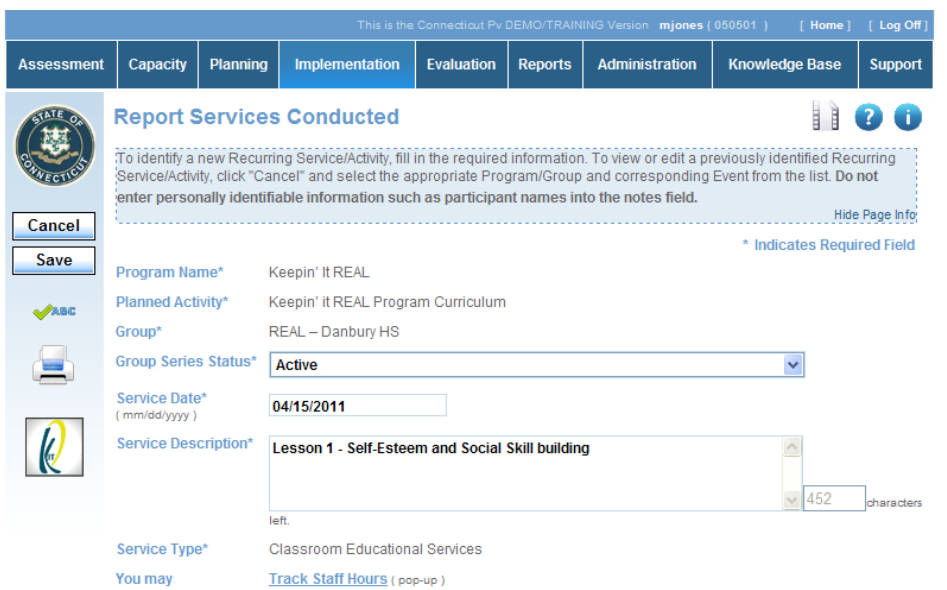

(This is a screenshot displaying Recurring Service 1 on the Report Services Conducted Edit Page)

| Staff Name  | Direct(hrs.)        | Indirect(hrs.)      |
|-------------|---------------------|---------------------|
| Doe, John   | 🛛 hours 🛛 🔽 minutes | o hours 0 🕶 minutes |
| Elliot, Jen | o hours 🛛 🖌 minutes | o hours 0 💌 minutes |
| Jones, Mary | 2 hours 0 🖌 minutes | 2 hours 0 v minutes |
| Smith, Adam | o hours 🛛 🖌 minutes | o hours 0 💌 minutes |

(This is a screenshot displaying the Staff Hours screen.)

| Service Population* | Add Service Population ( pop-up )        |   |     |            |
|---------------------|------------------------------------------|---|-----|------------|
| You may             | Track Group Attendance ( pop-up ) Remove |   |     |            |
| Notes: 😰            |                                          | ^ |     |            |
|                     |                                          | ~ | 500 | characters |
|                     | left.                                    |   |     |            |

| Add Service Population:    | High School Students              | Group Attendance                                                                                                    |
|----------------------------|-----------------------------------|----------------------------------------------------------------------------------------------------|
| Track Group<br>Attendance: | Hinton, Matthew<br>Smith, Mallory | Attendance at specific group events may be tracked from this screen. If a participants name is not included in the list, go to Program Management - Identify Participants and check to make sure the participant has been set up with a status set to "active". |
|                            |                                   | <u>Check All Uncheck All</u><br>✓ Hinton, Matthew ✓ Smith, Mallory                                                                                                    |

 Save
 Cancel

 (This is a screenshot displaying the Group Attendance screen.)

45

# **EVALUATION**

The Evaluation module is used to monitor, evaluate, sustain and improve goals and outcomes or replace those that fail.

## **Report Goal Progress/Results**

The Report Goal Progress/Results module is used to report progress on goals.

#### Scenario:

Use the following information to enter in goal progress.

| Goal Progress 1:                        |                                                                                                    |  |
|-----------------------------------------|----------------------------------------------------------------------------------------------------|--|
| Problem Statement:                      | Peer use of ATOD                                                                                       |  |
| Goal:                                   | Reduce Past 30-Day Alcohol Use among Youth ages 12-20.                                                 |  |
| Goal Status:                            | Active                                                                                                 |  |
| Begin Date:                             | 01/01/2011                                                                                             |  |
| End Date:                               | 03/31/2011                                                                                             |  |
| Progress Made:                          | Worked with community coalitions and law enforcement to engage in community Alcohol Compliance efforts |  |
| Successes:                              | Number of Community Members involved in Community Strategies has increased 100%                        |  |
| Barriers:                               | None                                                                                                   |  |
| Report Evaluation<br>Measurement Tools: | Local Community Survey                                                                                 |  |

|                           |                                                                                                    |           |        | 1 0 0                      |
|---------------------------|----------------------------------------------------------------------------------------------------|-----------|--------|----------------------------|
|                           |                                                                                                    |           |        | Hide Page Info             |
| Goal Information<br>Goal  | Reduce Past 30-Day Alcohol Use among Youth ages 12-20                                                     |           |        | * Indicates Required Field |
| Goal Date Range           | 04/01/2011 06/30/2012                                                                                     |           |        |                            |
| Goal Status               | Active 🗸                                                                                                  |           |        |                            |
| Progress Report<br>Period | Begin Date 01/01/2011 End Date 03/31/2011 (2) (mm                                                         | n/dd/yyyy | ()     |                            |
| Progress/Results          |                                                                                                    |           |        |                            |
| Cite progress made towa   | rds meeting the goal, successes achieved, barriers encount                                                | ered, in  | npacts | felt, etc.                 |
| Progress Made*            | Worked with community coalitions and law enforcement<br>to engage in community Alcohol Compliance efforts | <         |        |                            |
|                           |                                                                                                    | ≤ 38      | 98     | characters left.           |
| Successes*                | Number of Community Members involved in Community<br>Strategies has increased 100%                        | <         |        |                            |
|                           |                                                                                                    | 39        | )21    | characters left.           |
| Barriers*                 | None                                                                                                    | ~         |        |                            |
|                           |                                                                                                    | - 39      | 96     | characters left.           |
| You must                  | Report Evaluation Measurement Tools* ( pop-up )                                                           |           |        |                            |
|                           | 1 survey tool(s) reported. Remove                                                                         |           |        |                            |

(This is a partial screenshot displaying Goal Progress 1 on the Report Goal Progress Edit Page)

#### **Report Outcomes Progress/Results**

The Report Outcomes Progress/Results module is used to report progress on outcomes.

#### Scenario:

Use the following information to enter in outcome progress.

| Outcome Progress 1:                     |                                                                                   |  |
|-----------------------------------------|-----------------------------------------------------------------------------------|--|
| Problem Statement:                      | Peer use of ATOD                                                                  |  |
| Goal:                                   | Reduce Past 30-Day Alcohol Use among Youth ages 12-<br>20.                        |  |
| Outcome:                                | Promote Perception of risk of alcohol use among Youth ages 12-17 from 54% to 64%. |  |
| Outcome Status:                         | Active                                                                            |  |
| Begin Date:                             | 01/01/2011                                                                        |  |
| End Date:                               | 03/31/2011                                                                        |  |
| Progress Made:                          | Recruitment of high-risk youth into Prevention Programs increased                 |  |
| Successes:                              | School Counselor involvement for referrals increased Participant Attendance       |  |
| Barriers:                               | Retention in all Program Activities                                               |  |
| Report Evaluation<br>Measurement Tools: | Local Student Survey                                                              |  |

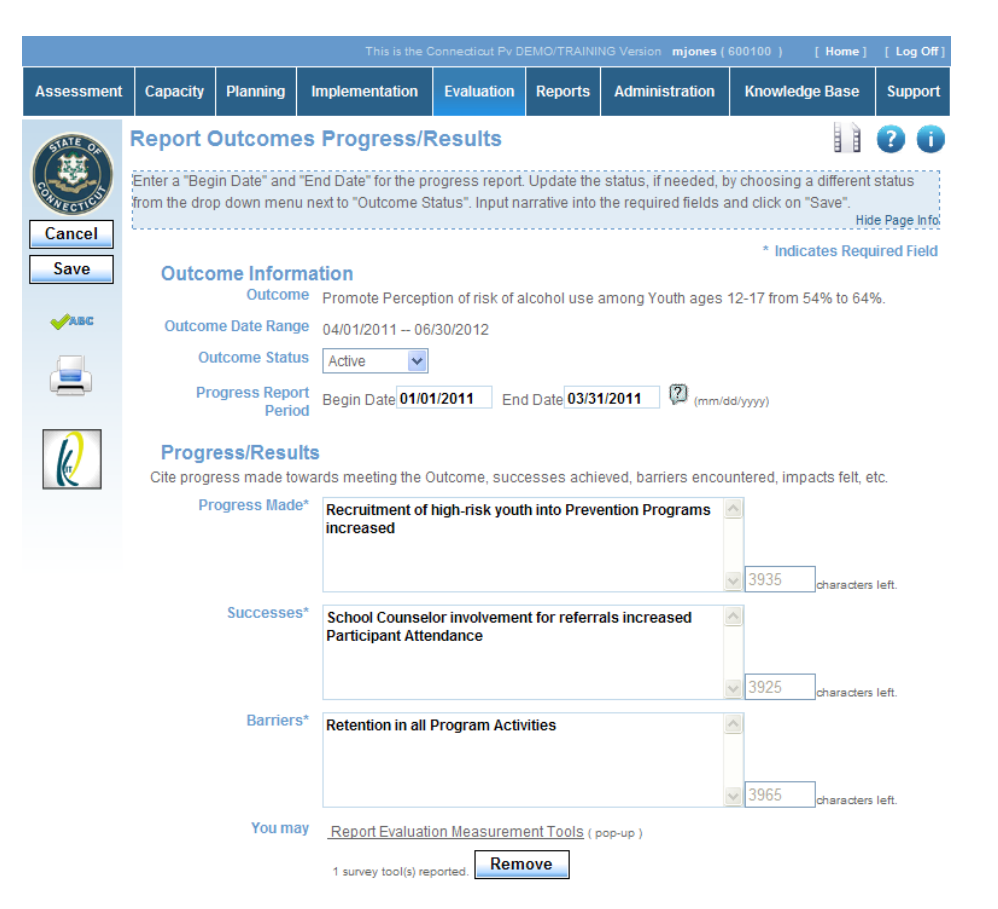

(This is a partial screenshot displaying Outcome Progress 1 on the Report Outcome Progress Edit Page)